## <u>Gérer les congés payés</u>

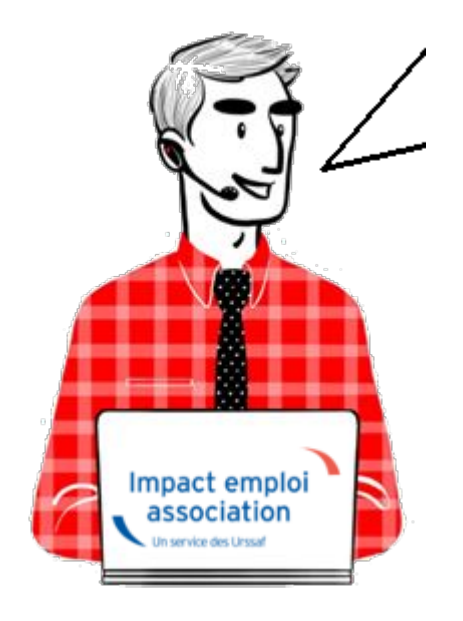

#### FP-Gérer les congés payés

- <u>Présentation</u>
- <u>Paramétrage</u>
- Saisie des congés sur le bulletin
- <u>Visualisation</u>
- Edition d'un état récapitulatif
- <u>Solder des congés</u>

#### Présentation

Si vous choisissez d'utiliser cette fonctionnalité, les informations concernant les congés payés (acquis, pris et solde) seront présentes sur les prochains bulletins de salaires que vous effectuerez.

Le principe est de considérer une période (du ler janvier au 31 décembre, du ler mai au 30 avril ou du ler juin au 31 mai ....), pendant laquelle, le salarié acquiert des jours de congés payés qu'il pourra prendre sur la prochaine période. Il prend donc des congés payés qu'il a acquis sur la période précédente.

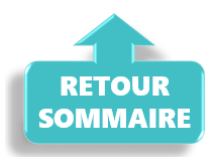

## Paramétrage

Aller dans la saisie des bulletins de salaire et cliquer sur

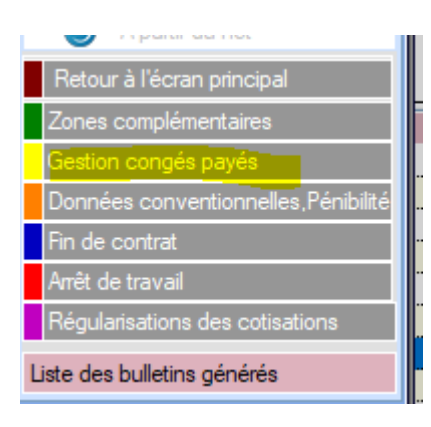

1/ Créer une période correspondant à la période d'acquisition des congés
payés

Pour cela :

Cliquer sur « Nouvelle période » et saisir la date de début de la période de référence

Exemple : 1er juin-31 mai

La période doit inclure l'année de début du contrat

Exemple : le contrat démarre le 1er avril 2025. La période de congés de référence est celle du 1er juin 2024-31 mai 2025

2-Saisir le nombre de jours acquis mois par mois sur la période

3-Cliquer sur « Enregistrer »

| Impac       | t Emploi ·   | · [Congé      | s payés]        |            |           | -      | -                    | -          |            |              | ×       |
|-------------|--------------|---------------|-----------------|------------|-----------|--------|----------------------|------------|------------|--------------|---------|
| · -         |              |               | :<br>زیر ز<br>۵ | estin      | on de     | s cai  | a de s               | havé       | s          |              |         |
| Siret       |              |               |                 | Rai        | son socia | le III | POLIUTO<br>IST raoul |            |            |              |         |
| Liste des p | périodes con | gés :         |                 |            |           |        |                      |            |            |              |         |
|             |              |               |                 |            |           |        |                      |            |            |              |         |
| Supprin     | ner la péri  | ode           | Aperçu          | de la péri | ode       |        | Nouve                | lle périod | e Mo       | odifier la p | ériode  |
| - Date d    | le début :   |               |                 | - Date d   | le fin :  |        |                      | - Jour     | s acquis ( | (N) :        | 0,00    |
| Mois1       | Mois2        | Mois3         | Mois4           | Mois5      | Mois6     | Mois7  | Mois8                | Mois9      | Mois10     | Mois11       | Mois 1  |
| - Détail de | s congés pri | s sur la péri | ode (N) :       | 0,00       | 0,00      | 0,00   | 0,00                 | 0.00       | 0,00       | 0.00         | 0.0     |
|             |              |               |                 |            |           |        |                      |            |            | Enre         | gistrer |
| - Acquis    | ; (N-1) :    | 0,0           | 0               | - Pris :   |           |        | 0,00                 | - Sold     | e:         |              | 0,0     |
|             |              |               |                 |            |           |        |                      |            | /alider    | Quit         | ter 📗   |
|             |              |               |                 |            |           |        |                      |            |            |              |         |
| RETO        | UR           |               |                 |            |           |        |                      |            |            |              |         |
| юмм         | AIRE         |               |                 |            |           |        |                      |            |            |              |         |

Il est possible de gérer les congés à postériori de la création du contrat.

La méthode est la suivante :

1-Cliquer sur « Nouvelle période » et saisir la date de début de la période de référence de la prise de congés chez l'employeur.

Exemple : 1er juin-31 mai

La période doit inclure l'année de début du contrat

Exemple : le contrat démarre le 1er avril 2023. La période de congés de référence est celle du 1er juin 2022-31 mai 2023

2-Saisir le nombre total de jours acquis dans la case « Jours acquis ».

*Exemple : le contrat démarre le 1er avril 2023. le nombre jour saisis dans la case Jours acquis est de 4 (jours ouvrés) ou 5 (jours ouvrables)* 

3-Cliquer sur « Enregistrer »

Les congés posés sur la période saisie sont remontés dans l'encart « Détail des congés sur la période N« .

### Saisie des congés sur le bulletin

Seuls les congés saisis (dans la partie « Zones complémentaires », onglet « Congés payés », pour le motif « Congés payés » et dont le nombre de jours est renseigné) seront repris automatiquement dans la gestion des congés payés. De plus, ils ne pourront pas y être modifiés.

La saisie des jours de congés doit se faire en heure pour le calcul de la paie et en jour pour alimenter le compteur des jours pris.

Si ce nombre de jours n'est pas renseigné, la remontée des informations vers la gestion de congés ne se fait pas.

| Impact Emploi - [Bulletin de s          | salaire]                                                                                                    |                                                       |                            | ×                                                                                    |
|-----------------------------------------|----------------------------------------------------------------------------------------------------|-------------------------------------------------------|----------------------------|--------------------------------------------------------------------------------------|
| <br>                                    | _,; ,, ; <sup>_</sup> , <sup>,</sup> , <sup>,</sup> , <sup>,</sup> , <sup>,</sup> , <sup>,</sup> , <sup>,</sup> , <sup>,</sup> , | Fiche du bull                                         | letin de sala              |                                                                                      |
| Siret 3                                 | Raison sociale<br>Salarié                                                                                                    | ACCOMPLICATION AND AND AND AND AND AND AND AND AND AN | •                          | Navigation Cénéral                                                                   |
| Mai 2023 Period                         | de d'emploi 01/05/2023                                                                                                    | 3 au 31/05/2023                                       | 2e Trimestre 2023          | <ul> <li>Via le bulletin précédent</li> <li>Modifier le bulletin en cours</li> </ul> |
| Quotité 151,67                          |                                                                                                    |                                                       |                            |                                                                                      |
| Salaire de base 2 037,50                |                                                                                                    |                                                       |                            | X Supprimer                                                                          |
| Différentiel sur salaire 0,00           |                                                                                                    |                                                       |                            | 🛕 Aperçu bulletin détaillé                                                           |
|                                         | Régul. salaire                                                                                                    | s                                                     |                            | 🔍 Aperçu bulletin simplifié                                                          |
| Primes gratifications Ajustement sur le | e net Chômage                                                                                                    | intégration PP prévoyar                               | res éléments revenus bi    | 🔒 Impression du bulletin                                                             |
| Heures Supp Absences                    | Congés payés                                                                                                    | Avantage en nature                                    | Frais professionnels       | 🕕 A partir du brut                                                                   |
| Base pour la retenue 2 037,50           | Но                                                                                                    | raire théorique mensuel à temp                        | s complet 0,00             | A partir du net                                                                      |
| du au                                   | Motif                                                                                                    | Nb d'heures Nb de jours                               | Mt retenues                | Retour à l'écran principal                                                           |
| 15/05/2023 22/05/2023 congés            | payés 🗸                                                                                                    | 35,00 5,00                                            | 354,35                     | Zones complémentaires                                                                |
|                                         |                                                                                                    |                                                       |                            | Gestion congés payés                                                                 |
| Total                                   |                                                                                                    | 35,00                                                 | 354,35                     | Données conventionnelles,Pénibilité                                                  |
| Nombre d'heures de congés pris          | 35,00                                                                                                    | Montant                                               | 354,35                     | Fin de contrat                                                                       |
| Ind Compensatrice CP 10%                | 0,00                                                                                                    |                                                       |                            | Arret de travail<br>Régularisations des cotisations                                  |
| Brut<br>Net à payer avant imposition    | 2 037,50 Ne<br>1 562,74 Ne                                                                                                    | et imposable<br>et à payer après impos                | 1 638,85<br>ition 1 541,43 | Liste des bulletins générés                                                          |

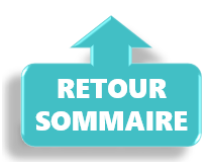

Attention à ne pas saisir sur la même ligne, des jours de congés consécutifs qui sont rattachés à 2 périodes de de référence.

Exemple : Si la période de référence de prise de des congés s'étend du ler juin au 31 mai. ne pas saisir une période de jours de consécutifs consécutifs sur Mai et Juin.

## Visualisation sur le bulletin

Dès que le système de gestion des congés payés est commencé et que des congés payés sont enregistrés sur des bulletins, le décompte apparait sur les bulletins de salaire, de la façon suivante :

Lors de la modification d'une période de congés payés pris sur un bulletin de salaire, le décompte ne se met pas à jour sur les bulletins postérieurs à ce bulletin modifié. Il faut alors vérifier les bulletins postérieurs et les recalculer le cas échéant.

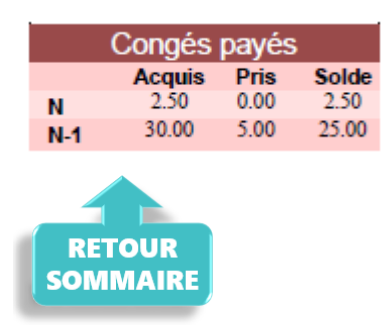

Si les congés ont été pris par anticipation alors l'affichage est visible uniquement au niveau du compteur N-1 sur le bulletin. Toutefois un trop grand nombre de jour posé en anticipation bloque l'affichage du compteur.

## Edition d'un état récapitulatif par période

En faisant un clic gauche sur « Aperçu de la période », un état récapitulatif de la période sélectionnée s'affiche et peut être imprimé ou enregistré.

En faisant un clic droit sur « Aperçu de la période » ou sur l'icone

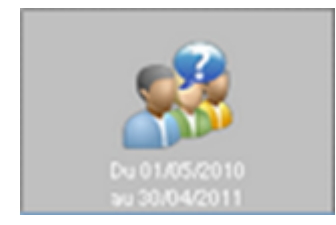

, un état récapitulatif de la période sélectionnée peut être affiché au format pdf ou excel (imprimable, enregistrable).

RECAPITULATIF DES CONGES PAYES POUR LA PERIODE 01/05/2023 au 30/04/2024

#### SALARIE :

| Nom Prénom :             | CLAPER He        |
|--------------------------|------------------|
| N° de Sécurité Sociale : | 2870450500088.56 |

#### EMPLOYEUR :

| Raison sociale : | MUC CENTRE DOCIAL |
|------------------|-------------------|
| SIRET :          | 34065076800033    |

#### CONGES ACQUIS SUR LA PERIODE DU 01/05/2023 au 27/09/2023 :

Détail :

| Mois  | 05/23 | 06/23 | 07/23 | 08/23 | 09/23 | 10/23 | 11/23 | 12/23 | 01/24 | 02/24 | 03/24 | 04/24 |
|-------|-------|-------|-------|-------|-------|-------|-------|-------|-------|-------|-------|-------|
| Jours | 2.5   | 2.5   | 2.5   | 2.5   | 2.5   | 2.5   | 2.5   | 2.5   | 2.5   | 2.5   | 2.5   | 2.5   |

#### CONGES ACQUIS SUR LA PERIODE DU 01/05/2022 au 30/04/2023 :

#### CONGES PRIS :

Détail :

| Du         | Au         | Nombre de jours pris |
|------------|------------|----------------------|
| 15/05/2023 | 22/05/2023 | 5                    |

#### SOLDE :

\* Nombre de jours de congés acquis de la période antérieure (30) - nombre de jours de congés pris (5)

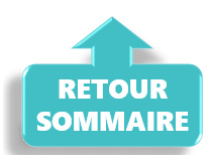

### Solder les congés payés en fin de contrat

Vous pouvez solder les congés payés, par exemple pour les salariés dont les CDD se succèdent, saisir à partir du module congés payés à la date de sortie du salarié dans le champ 'jours utilisés', le nombre de jour correspondant aux indemnités compensatrices de congés payés, saisir 0 si le salarié a soldé tous ses congés le jour de son départ et cocher la case 'Soldé'.

25 jours\*

30 jours 5 jours

12.5 jours

| Liste des périodes congés :<br>Du 01/06/2014<br>au 31/05/2015 | Du 01/06/2015<br>au 31/05/2016 |              |                   | E                   |
|---------------------------------------------------------------|--------------------------------|--------------|-------------------|---------------------|
| Supprimer la période                                          | Aperçu de la période           | No           | ouvelle période   | Modifier la période |
| - Date de début : 01/06/201                                   | 5 - Date de fin :              | 31/05/2016   | - Jours acqu      | uis (N) : 25,00     |
| 06/15 07/15 08/15                                             | 09/15 10/15 11/15              | 12/15 01/    | 16 02/16 03/      | 16 04/16 05/16      |
| 2,50 2,50 2,50                                                | 2,50 2,50 2,50                 | 2,50 2,      | .50 2,50 2,       | 50 2,50 2,50        |
| - Détail des congés pris sur la pér                           | iode (N) :                     |              |                   |                     |
| - Début : 02/01/2016 - Fin : 03                               | /01/2016 - Jours utilisés : 2  | 2,00 Soldé   | Ajouter Supprimer | -                   |
| - Début : 31/03/2016 - Fin : 31                               | /03/2016 - Jours utilisés : 28 | 3,00 Soldé 🗸 | Ajouter Supprimer |                     |
|                                                               |                                |              |                   |                     |
|                                                               |                                |              |                   | Enregistrer         |
|                                                               |                                |              |                   |                     |
| - Acquis (N-1) : 30,                                          | 00 - Pris :                    | 30,00        | - Solde :         | 0.00                |
|                                                               |                                |              |                   |                     |
| DETOUD                                                        |                                |              |                   |                     |
| SOMMAIRE                                                      |                                |              |                   |                     |

## Outil de contrôle DSN-Val 2025

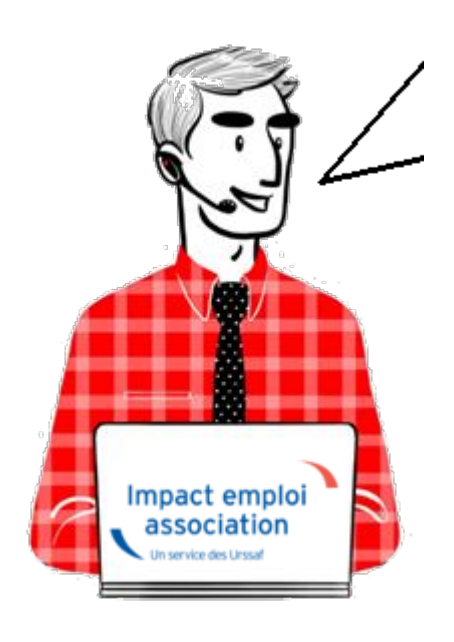

# Fiche Pratique : Contrôle du fichier DSN à l'aide de l'outil DSN-Val

×

### ► <u>Contexte</u>

Une fois votre fichier DSN généré, il est indispensable de le soumettre à analyse via l'outil de contrôle DSN-Val. Cela permettra de détecter les éventuelles anomalies à corriger avant son dépôt, en réel, sur Net-Entreprises.

### ► Installation de l'outil DSN-Val

- Créez un répertoire « **DSN\_val\_202**5″ à la racine de votre disque C:
- Rendez-vous sur <u>Net-entreprises</u> (https://www.net-entreprises.fr)
- Déplacez-vous au niveau du pavé « Outil Dsn-Val 2025 » :
- Cliquez sur l'option Dsn-Val en automatique : « Dsn-VAL pour Windows » :
- ouvrir le fichier dans Téléchargements « *autocontrole-dsn-val\_2025.exe* »
   :

| 🗞 Installation - DSNVAL —                                                                                                    |                            | ×     |
|----------------------------------------------------------------------------------------------------|----------------------------|-------|
|                                                                                                    |                            |       |
|                                                                                                    |                            |       |
| This software and the attached documentation are protected by the included<br>You must be in possession of a valid license conceded by the Cnavto install<br>and use this software.                                                                                                    | d license.                 | ^     |
| La Cnav a conçu une suite d'outils dénommée SATURNE.<br>Les utilisateurs extérieurs à la Cnav de cette suite ou de tout produit logiciel<br>de cette suite s'engagent à l'utiliser dans le respect de sa finalité, à n'en faire<br>usage commercial et à ne tenter aucune rétro-ingéniérie.<br>La Cnav conserve la propriété pleine et entière de la suite et des produits log<br>qui en sont issus. | issu<br>e aucun<br>giciels | ~     |
| Muller ft Testall Custom v2.00.2                                                                                                    |                            |       |
| J'accepte                                                                                                    | An                         | nuler |

• Choisissez le répertoire précédemment créé « C:/DSN\_val\_2025 ».

| Reference - DSNVAL                                                                                                    | —           |             | $\times$ |
|----------------------------------------------------------------------------------------------------|-------------|-------------|----------|
|                                                                                                    |             |             |          |
| L'assistant va installer DSNVAL dans le dossier d'installation suivant.<br>Si vous souhaitez choisir un dossier différent, cliquez sur Parcourir.<br>Cliquez sur Installer pour procéder à l'installation ou sur Précédent po<br>option d'installation. | ur revoir o | ou modifier | rune     |
| Dossier d'installation<br>C:\DSNVAL 2025\DSNVAL\                                                                                                    | Parc        | ourir       |          |
| Espace requis : 215.2 Mo                                                                                                    |             |             |          |
| Espace disponible : 40.0 Go                                                                                                    |             |             |          |
| Nullsoft Install System v3.08-3+deb12u1                                                                                                    | staller     | Annu        | uler     |

• Cliquer sur le bouton « Installer »

- **Poursuivez l'installation** en cliquant sur le bouton « **Suivant** > » selon les instructions données et jusqu'à la fin.
- Résultat du raccourci bureau :

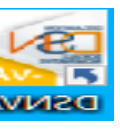

## Utilisation de l'outil DSN-Val

• A l'ouverture de l'outil, l'écran suivant s'affiche :

| nier :        |          |        |       | Bloquante        | 25 :    | Non bloquantes :         | <br>     |
|---------------|----------|--------|-------|------------------|---------|--------------------------|----------|
| le :          |          |        |       | Lignes :         |         | Nb Salarié :             |          |
| larations :   |          |        | Dé    | clarations valid | ées :   | Déclarations invalides : |          |
| malies        |          |        |       |                  |         |                          |          |
| e filter text | Pang ANO |        | Ligno | Pubrique         | Libellé | Valour                   | <br>Anos |
| Kang DCL      | Kang ANO | ND ANO | Ligne | Kubiique         | Libelle | Valeur                   | Anor     |
|               |          |        |       |                  |         |                          |          |
|               |          |        |       |                  |         |                          |          |
|               |          |        |       |                  |         |                          |          |
|               |          |        |       |                  |         |                          |          |
|               |          |        |       |                  |         |                          |          |
|               |          |        |       |                  |         |                          |          |
|               |          |        |       |                  |         |                          |          |
|               |          |        |       |                  |         |                          |          |
|               |          |        |       |                  |         |                          |          |
|               |          |        |       |                  |         |                          |          |
|               |          |        |       |                  |         |                          |          |

- Sélectionnez le fichier à analyser en cliquant sur **l'icône du répertoire** 
  - ;

- Retrouvez votre fichier en cliquant sur « *Parcourir* » ;
- Cliquez ensuite sur « *Finish* » :

| umé                                                       |                         |                           |
|-----------------------------------------------------------|-------------------------|---------------------------|
| reurs détectées :                                         | Bloquantes :            | Non bloquantes :          |
| hier :                                                    |                         |                           |
| le :                                                      | Lignes :                | Nb Salarié :              |
| clarations :                                              | Déclarations validées : | Déclarations invalides :  |
| Ouverture du message                                      |                         | - 0                       |
| werture du message<br>uverture du message pour validation |                         |                           |
|                                                           |                         |                           |
| chier du message                                          |                         | Parcouri                  |
| chier du message                                          |                         | Parcouri                  |
| chier du message                                          |                         | Parcouri                  |
| chier du message                                          |                         | Parcouri                  |
| chier du message                                          |                         | Parcouri<br>Finish Cance  |
| chier du message                                          |                         | Parcouri<br>Finish Cancel |
| chier du message                                          |                         | Parcouri<br>Finish Cance  |
| chier du message                                          |                         | Parcouri<br>Finish Cance  |

Ensuite deux cas de figure peuvent se présenter :

• Soit aucune anomalie n'a été recensée

| 🖻 🗇 🔒 🗣 💥 😔 🕐 🚺                                     |                            |                            |        |
|-----------------------------------------------------|----------------------------|----------------------------|--------|
| 🗞 DSN-VAL 🔯 Norme                                   |                            |                            | - 0    |
| Résumé                                              |                            |                            |        |
| Erreurs détectées : 0                               | Bloquantes : 0             | Non bloquantes : 0         |        |
| Fichier: C:\ProgramData\Impact Emploi v3\ged\dsn\me | nsuelle\test\2022\2022_01\ |                            |        |
| Taille : 5,90 Ko                                    | Lignes : 226               | Nb Salarié : 1             |        |
| Déclarations : 1 Déc                                | larations validées : 1     | Déclarations invalides : 0 |        |
| Anomalies                                           |                            |                            |        |
| type filter text                                    |                            |                            |        |
| Rang DCL Rang ANO Nb ANO Ligne                      | Rubrique Libellé           | Valeur                     | Anomal |
|                                                     |                            |                            |        |
|                                                     |                            |                            |        |
|                                                     |                            |                            |        |
|                                                     |                            |                            |        |

• Soit des anomalies ont été identifiées

| 2      | ۵             | ) 💽 🔪        | E 🕞 (        | ? 😈        |                     |                                   |                            |        |
|--------|---------------|--------------|--------------|------------|---------------------|-----------------------------------|----------------------------|--------|
| DSN    | I-VAL         | orme         |              |            |                     |                                   |                            | - [    |
| Résu   | mé            |              |              |            |                     |                                   |                            |        |
| Erre   | urs détectées | : 15         |              |            | Bloquantes          | :: 15                             | Non bloquantes : 0         |        |
| Fich   | ier : C:\Pro  | gramData\lmp | act Emploi v | 3\ged\dsn\ | mensuelle\test\20   | 22\2022_01\                       |                            |        |
| Taille | : 16,35 Ko    |              |              |            | Lignes : 64         | 1                                 | Nb Salarié : 4             |        |
| Décl   | arations : 1  |              |              | (          | Déclarations validé | es : 0                            | Déclarations invalides : 1 |        |
| Anor   | malies        |              |              |            |                     |                                   |                            |        |
| type   | filter text   |              |              |            |                     |                                   |                            |        |
|        | Rang DCL      | Rang ANO     | Nb ANO       | Ligne      | Rubrique            | Libellé                           | Valeur                     | Anoi ^ |
| 8      | 1             | 1            | 1            | 68         | \$21.G00.20.001     | Identifiant Organisme de Protecti |                            | CV02   |
| 8      | 1             | 2            | 1            | 68         | \$21.G00.20.001     | Identifiant Organisme de Protecti |                            | CST-   |
| 8      | 1             | 3            | 1            | 75         | S21.G00.55.003      | Code d'affectation                |                            | CST-   |
| 8      | 1             | 4            | 1            | 75         | \$21.G00.55.004     | Période d'affectation             |                            | CST-   |
| 8      | 1             | 5            | 1            | 75         | \$21.G00.55.004     | Période d'affectation             |                            | S21.0  |
| 8      | 1             | 6            | 1            | 232        | \$21.G00.79.001     | Type de composant de base assuje  |                            | \$21.C |
| 8      | 1             | 7            | 1            | 147        | \$21.G00.70.013     | Identifiant technique Adhésion    |                            | CST-   |

Pour une meilleure lisibilité des anomalies, vous pouvez exporter le compterendu dans un fichier HTML. Pour cela :

• Cliquez sur l'icône export du bilan ;

- Sélectionnez l'emplacement puis le type de fichier « HTML » ;
- Cliquez sur « *Finish* » :

|                        | 🔊 🕞 N 🏷 🗶 🖅 🕐 🚺                                                                                                    |
|------------------------|----------------------------------------------------------------------------------------------------|
| DSN-                   | VAL TOT                                                                                                    |
| Résum                  |                                                                                                    |
| resum                  | - 1.3                                                                                                    |
|                        | $\mathcal{O}$                                                                                                    |
|                        | •                                                                                                    |
|                        |                                                                                                    |
|                        |                                                                                                    |
|                        |                                                                                                    |
|                        |                                                                                                    |
|                        |                                                                                                    |
|                        |                                                                                                    |
|                        |                                                                                                    |
|                        |                                                                                                    |
| Exporter le contrôle   |                                                                                                    |
| Exporte le contrôle da | ins différents formats                                                                                                    |
|                        |                                                                                                    |
| Vers le fichier :      | C/ProgramData/Impact Emploi v3\ged\dsn/dpoc/test\2016.2016.12\DSN_Global_201612_20171006_151139.dsn.xml Parcourir                                                                                                    |
| Econat de l'execut :   |                                                                                                    |
| romative response      | 244 ·                                                                                                    |
| romat de respont?      |                                                                                                    |
|                        | Manana in a second second seco |
|                        | M.<br>M.<br>SV                                                                                                    |
|                        | MA<br>MA<br>MA<br>MA<br>SV                                                                                                    |
|                        | • M.<br>• M.<br>• M.                                                                                                    |
|                        | Mana and a second second secon |
|                        | Ma<br>Ma<br>Ma<br>Sy<br>Finish Cancel                                                                                                    |

## L'analyse du fichier DSN par l'outil de contrôle DSN-Val est à présent terminée !

Voici un exemple du compte-rendu des anomalies :

| Nom du fichier : DSN_Global_201612_20170106_151139.dsn | Etat du fichier : KO   | Nombre d'anomalies : 3          |
|--------------------------------------------------------|------------------------|---------------------------------|
| Nombre de déclarations : 1                             | Nombre de salariés : 1 | SIRET Emetteur : 78337262600011 |

| Anomalies Niveau Déclaration Rang :1                                     |                                                                                        | Rang :1           | Nature : 01 | Type : 01    |                                                                                                    | SIREN : 802044784                                                                                  | NIC : 00014                             | Nombre Anomalie : 3                     |
|--------------------------------------------------------------------------|----------------------------------------------------------------------------------------|-------------------|-------------|--------------|----------------------------------------------------------------------------------------------------|----------------------------------------------------------------------------------------------------|-----------------------------------------|-----------------------------------------|
| Code Rubrique<br>Libellé                                                 |                                                                                        |                   | Valeur      | Ligne        | Nbr<br>ANO                                                                                         |                                                                                                    | Message                                 |                                         |
| S21.G00.06.004/CSL-11                                                    | G00.06.004/CSL-11<br>S21.G00.06.004<br>Numéro, extension, nature et libellé de la voie |                   |             | 30           | 1                                                                                                  | Les caractères apostrophe, espace, trait d'union et point doivent être utilisés de manière isolée. |                                         | vivent être utilisés de manière isolée. |
| S21.G00.11.003/CSL-11<br>Numéro, extension, nature et libellé de la voie |                                                                                        | Test validation   | 36          | 1            | Les caractères apostrophe, espace, trait d'union et point doivent être utilisés de manière isolée. |                                                                                                    | vivent être utilisés de manière isolée. |                                         |
| Anomalies Niveau Salariés Nom : verriere-dupont                          |                                                                                        |                   | Prénom : C  | AS I         |                                                                                                    | Nom d'usage : NF ADULTE RE                                                                         | LAIS                                    | NIR / Mat : 2800156258200/              |
|                                                                          |                                                                                        |                   |             |              |                                                                                                    |                                                                                                    |                                         |                                         |
| Code Rubrique<br>Libellé                                                 |                                                                                        | Valeur            | Lign        | e Nbr<br>ANO | br Message                                                                                         |                                                                                                    |                                         |                                         |
| S21.G00.30.008/CSL-11<br>Numéro, extension, nature et libellé de la voie |                                                                                        | 37 rue des rosier | s 91        | 1            | Les caractères apostrophe, espace,                                                                 | , trait d'union et point d                                                                         | oivent être utilisés de manière isolée. |                                         |

• Si des anomalies ont été détectées, corrigez-les.

► Si le fichier est OK, vous pouvez passer à l'étape suivante : Dépôt du fichier DSN sur Net-entreprises.

## Base de données inacessible

×

Fiche pratique

Déblocage accès au site – accès database KO

×

## ► <u>Situation</u>

A l'ouverture d'impact emploi, ce message s'affiche :

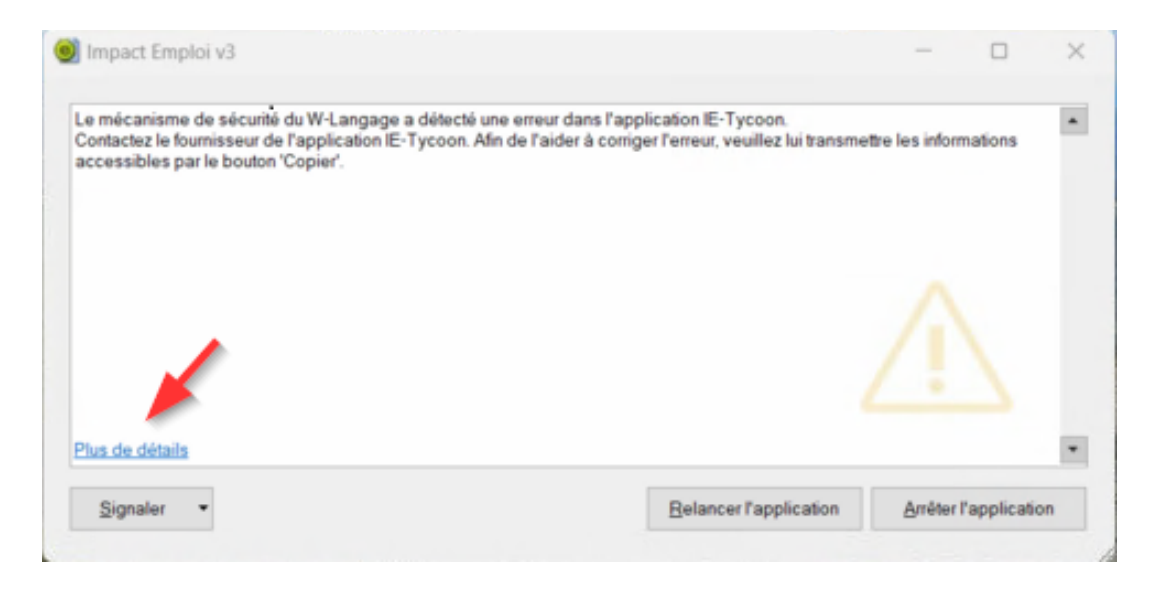

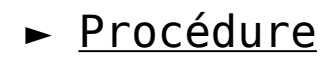

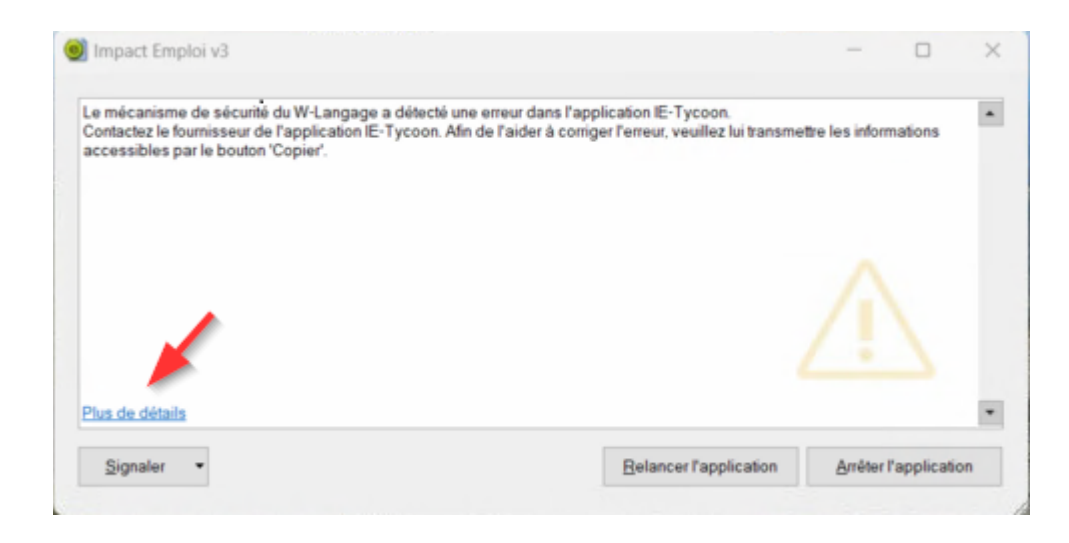

### 1- Cliquer sur Plus de détail

| Vous avez appelé la fonction 'HLitRecherchePremier'.                   |                                         |              |            |
|------------------------------------------------------------------------|-----------------------------------------|--------------|------------|
| rous area appelle la follogoni i ficia techerciter reminer.            |                                         |              |            |
| mpossible d'ouvrir le fichier <\\192.168.0.102\Impact-Emploi\d         | atabase\SAUVEGARDES_TIERS_FIC>          |              |            |
| e fichier n'a été trouvé ni sur disque, ni dans les bibliothèques      | (.WDL) ou les composants (.WDK) char    | rgés.        |            |
|                                                                        |                                         |              |            |
| Vétail de l'erreur système :                                           |                                         |              |            |
| e chemin réseau n'a nas élé trouvé                                     |                                         |              |            |
| 53)                                                                    |                                         |              |            |
|                                                                        |                                         |              |            |
| ile des appels :                                                       |                                         | / · · ·      |            |
| Procédure globale VerificationStatutDesSauvegardes (Procé              | duresGlobalesVirtualServer.Verification | StatutDesSau | wegardes), |
| igne zu<br>Procéduro alobalo laitialieari acParamatrocDuSanuaur /Proco | duras alabalas da IE-                   |              |            |
| Tocedure globale initialisercesi alametrescubervedi (r toce            | dures globales de iL-                   |              | _          |
|                                                                        |                                         |              |            |

#### 2-Lire le message

Prendre connaissance du message de l'erreur système : **le chemin réseau n'a pas été trouvé.** 

<u>Astuce</u> : faites une capture d'écran

3-Arrêter l'application

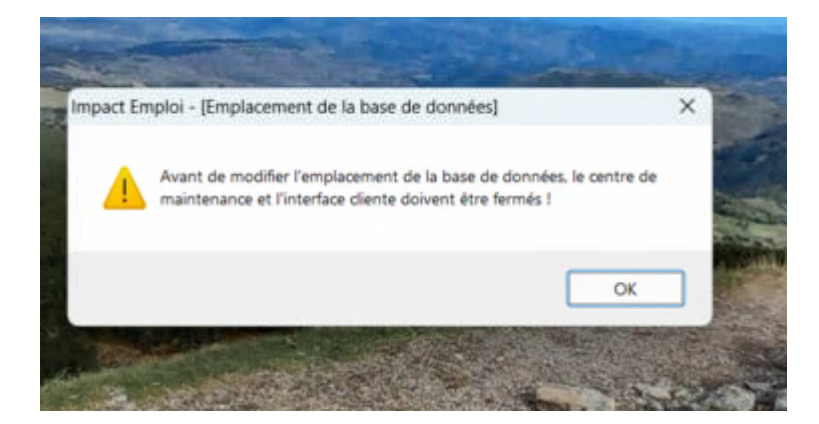

### 4- Cliquer sur OK

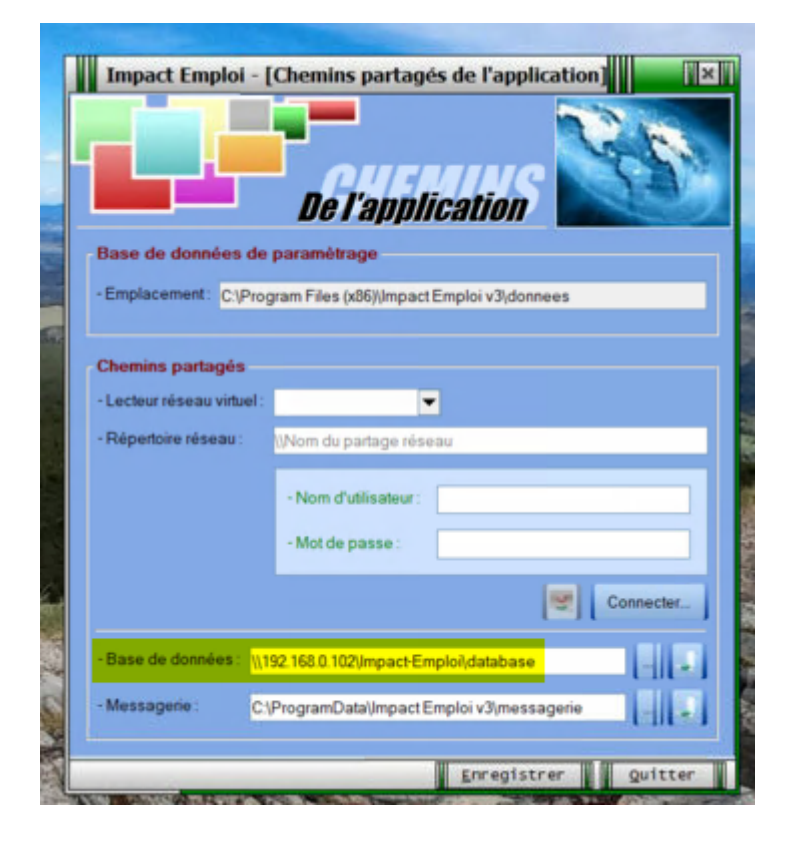

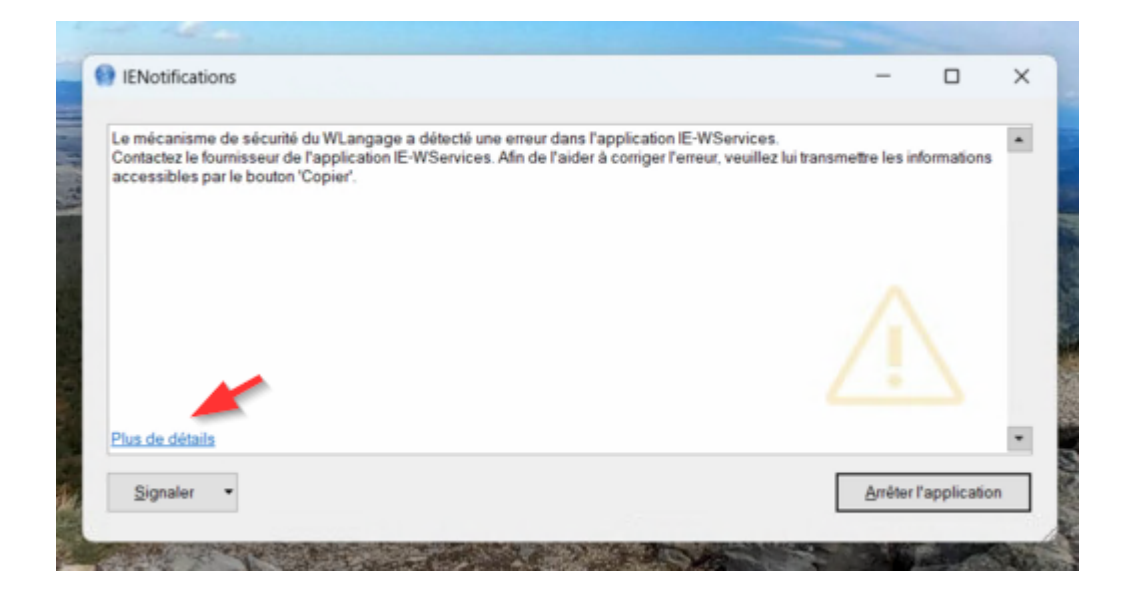

5- Cliquer sur plus de détail

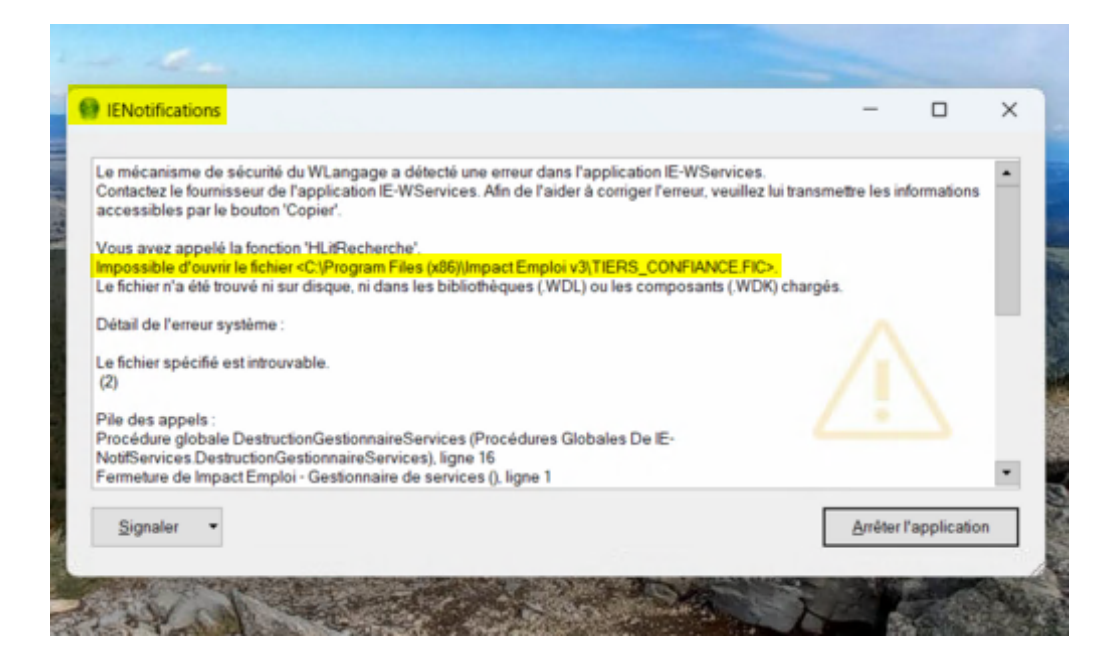

Prendre connaissance de l'erreur système : le fichier spécifié est introuvable

- 6- Arrêter l'application
- 7- Ouvrir l'explorateur de fichier et saisir le nom du dossier

### contenant/supportant la database/base de données Impact ( cf l'impression écran)

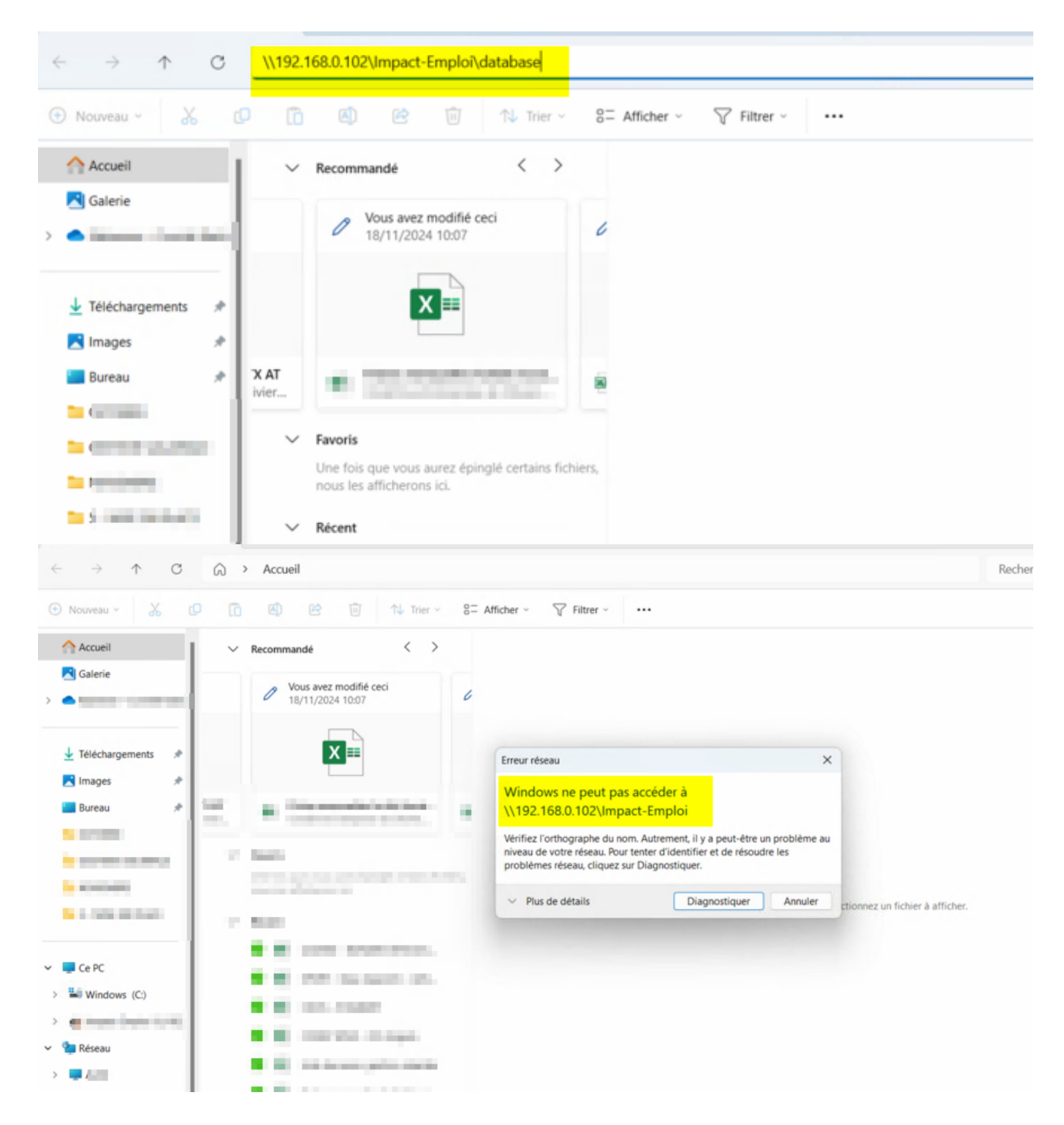

8-Ouvrir plus de détail

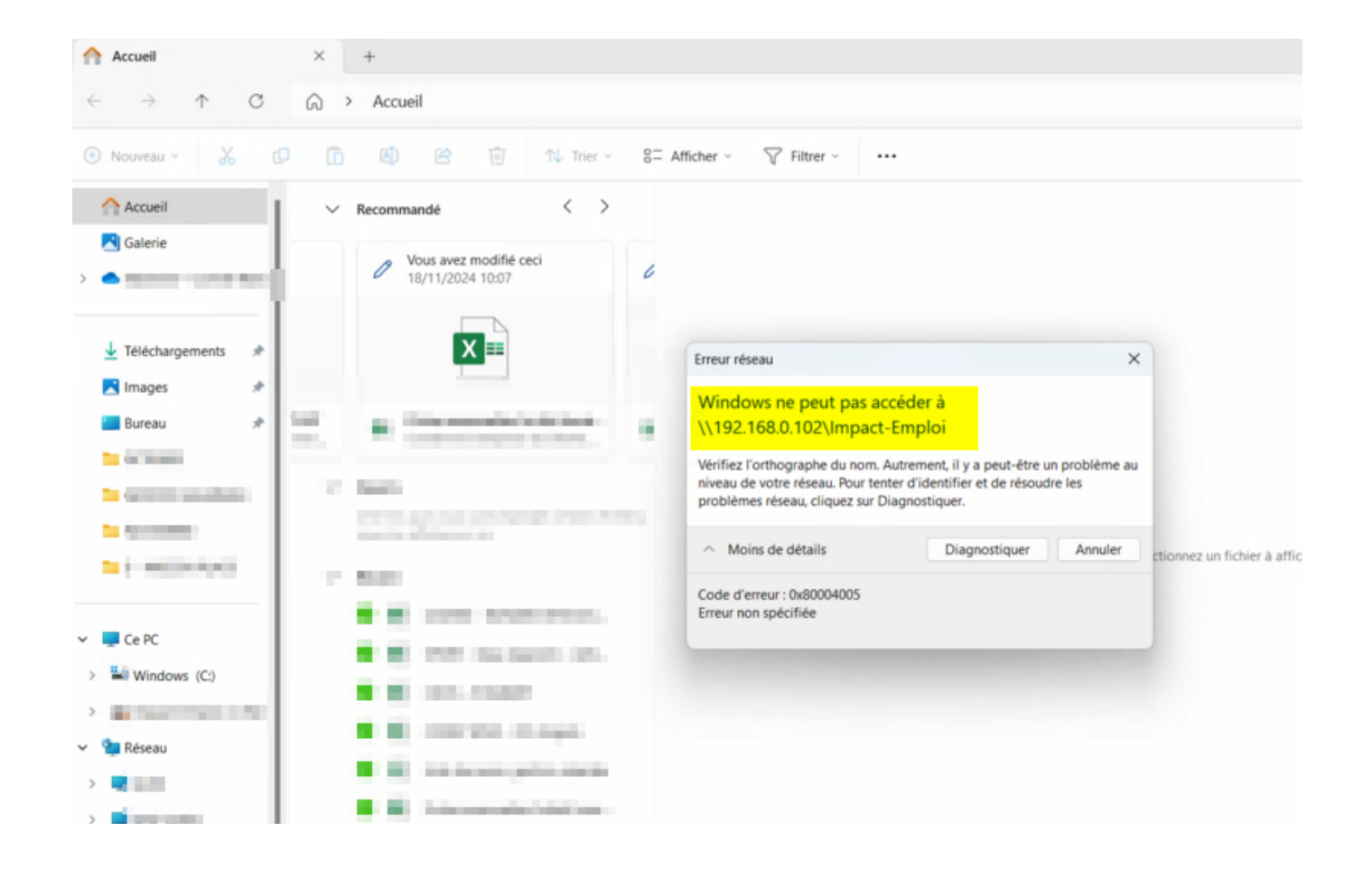

### 9- Cliquer sur Diagnostiquer

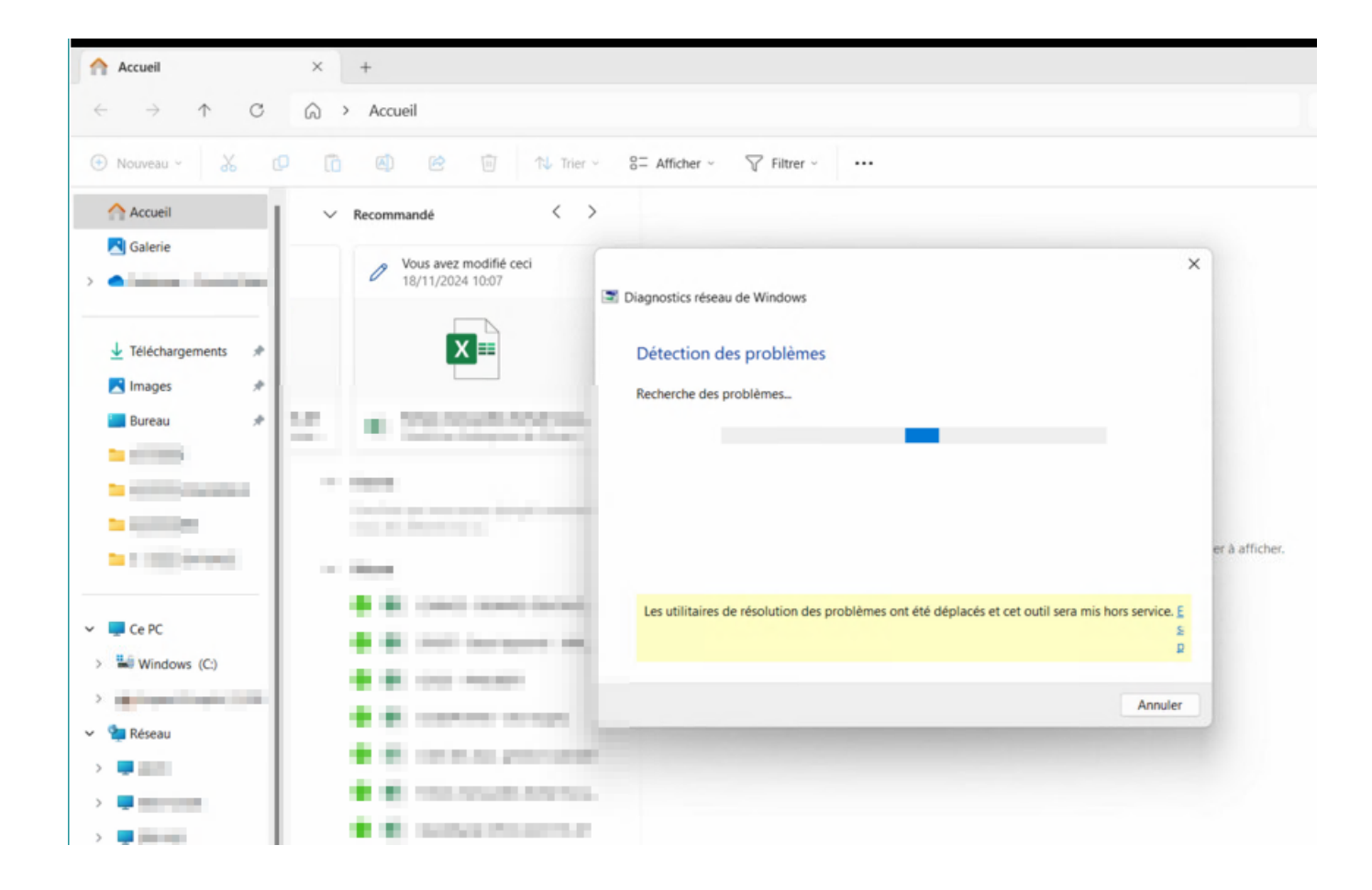

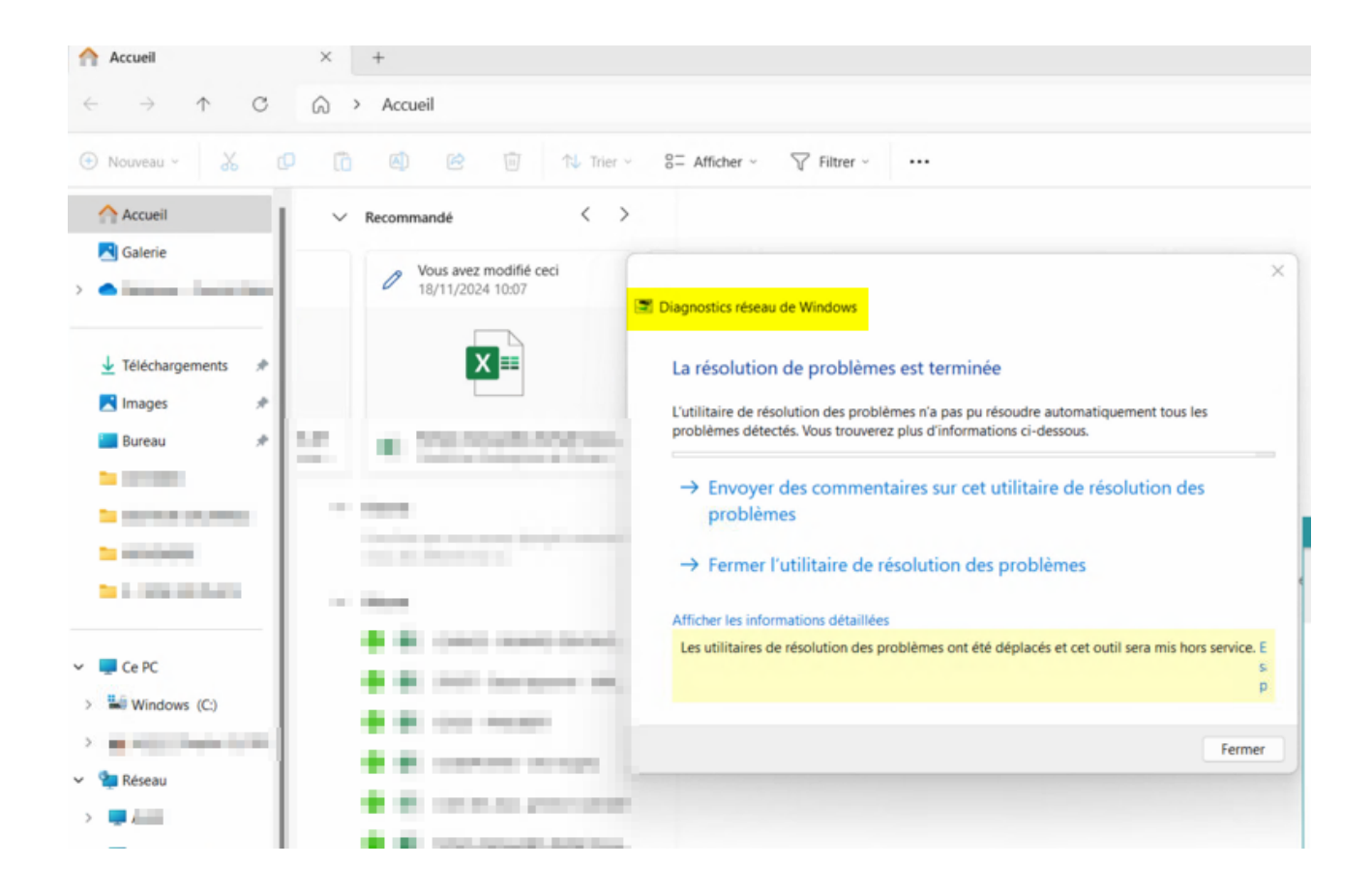

10- Cliquer sur Fermer l'utilitaire de résolution des problèmes

11- Redémarrer le PC

12- Réouvir le logiciel Impact – emploi

Si le problème persiste contacter l'informaticien pour réactiver les accès au répertoire.

Pensez à lui fournir la copie d'écran (étape 2)

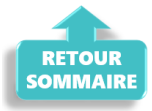

## <u>Accéder au tableau de bord DSN de</u> <u>l'URSSAF</u>

×

Fiche pratique. DSN.

Accéder au tableau de bord de l'URSSAF

×

## Sommaire :

- <u>Contexte</u>
- <u>Procédure</u>

### ► <u>Contexte</u>

L'Urssaf a mis en place un service de fiabilisation des données accessible via Net-Entreprises ou depuis votre espace URSSAF.

Ce service vous aidera à identifier les anomalies détectées concernant certains employeurs et/ou salariés. Il vous permettra également de réagir rapidement pour corriger ces anomalies.

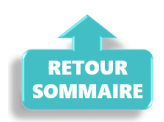

### ► <u>Procédure</u>

- Connectez vous sur Net-Entreprises avec le compte qui dépose les DSN ;
- Rendez-vous sur le tableau de bord DSN, après avoir vérifié la conformité de vos fichiers DSN puis accédez au menu « Services complémentaires«

| NET-ENTREPRISES·FR<br>La solution globale pour vos déclarations sociales                                                                                                    |                                                                                                    |                                                                                                    |             |
|----------------------------------------------------------------------------------------------------|----------------------------------------------------------------------------------------------------|----------------------------------------------------------------------------------------------------|-------------|
| leau de bord <u>Aide</u> Base de connais                                                                                                    | ssance                                                                                                    |                                                                                                    |             |
| DSN DECLARAT                                                                                                    | ION SOCIALE NOMINATIV                                                                                                    | VE TABLEAU DE BORD                                                                                                    |             |
|                                                                                                    |                                                                                                    |                                                                                                    |             |
| BLEAU DE BORD                                                                                                    | SORTIE DE LA DSN                                                                                                    |                                                                                                    |             |
| Vous êtes inscrit                                                                                                    |                                                                                                    |                                                                                                    |             |
| Nom Prénom<br>Tél: 0 1 23 45 67 89<br>contact @ monasso.fr<br>N° Siret : 012345678912<br>LE NOM DE MON ASSOCIATION<br>Adresse<br>CodePostal Ville                                      | Le tableau o<br>des compte<br>suite au dép<br>d'événemen<br>à chaque dé                                                    | de bord vous permet de consulter l'ensemble<br>es rendus métier et retours d'informations<br>pôt d'une DSN mensuelle ou d'un signalement<br>nt. Il est donc important de le consulter suite<br>épôt réalisé. |             |
| Historique des échanges                                                                                                    |                                                                                                    | + Afficher tout ou sélectionner                                                                                                    | ?           |
| derniers échanges effectués pour                                                                                                    | les 30 derniers jours                                                                                                    |                                                                                                    |             |
| Date et heure de dépôt Type d                                                                                                    | envoi Nom du fichier                                                                                                    | Etat de prise en compte                                                                                                    |             |
|                                                                                                    | Aucun échange effectué pour les 30                                                                                         | ) derniers jours                                                                                                    |             |
|                                                                                                    |                                                                                                    |                                                                                                    | 0 0         |
|                                                                                                    |                                                                                                    |                                                                                                    |             |
| Récapitulatif                                                                                                    |                                                                                                    | + Afficher tout ou sélectionner                                                                                                    | ?)          |
| DSN mensuelles 🔘 Signalement                                                                                                    | s d'événements po                                                                                                    | our l'échéance au 🔇 🛛 05 Août 2024                                                                                                    | Q           |
| larations non transmises 💡                                                                                                    | 0                                                                                                    |                                                                                                    |             |
| larations rejetées                                                                                                    | 0                                                                                                    |                                                                                                    |             |
| larations conformes                                                                                                    | 0                                                                                                    |                                                                                                    |             |
| Dénôt d'un nouveau fichier                                                                                                    |                                                                                                    |                                                                                                    |             |
| Cliques aus "Descourie" nous célections                                                                                                    | es la Fishies à transmattra. Mérifian l                                                                                    | las formata autoriaía en eliquent ini                                                                                                    |             |
| Chairing Schime Arrow Schimele (1)                                                                                                    | ier ie nomer a transmettre, vermez i                                                                                       | ies formats autorises en ciquant <u>fci</u> .                                                                                                    |             |
| Choisir un fichier Aucun fichier n'a été si                                                                                                    | electionne                                                                                                    |                                                                                                    |             |
|                                                                                                    |                                                                                                    |                                                                                                    |             |
| Les informations relatives au suivi de<br>mail suivante : <b>contact@monasso.fr</b><br>renseignez la zone ci-dessous prévue<br>informations relatives à votre inscripti                | vos transmissions (bilans, comptes r<br>. Pour modifier temporairement ce<br>à cet effet. Pour modifier l'adresse n<br>on. | rendus, certificats) seront transmises à l'adres<br>ette adresse, c'est-à-dire pour un dépôt précis,<br>nail suite à un changement, vous devez modifie                                                       | se<br>r les |
| Les informations relatives au suivi de<br>mail suivante : contact@monasso.fr<br>renseignez la zone ci-dessous prévue<br>informations relatives à votre inscripti<br>contact@monasso.fr | vos transmissions (bilans, comptes r<br>. Pour modifier temporairement ce<br>à cet effet. Pour modifier l'adresse n<br>on. | rendus, certificats) seront transmises à l'adres<br>atte adresse, c'est-à-dire pour un dépôt précis,<br>mail suite à un changement, vous devez modifie                                                       | sse<br>r l  |

Cliquez sur le bouton "Envoyer".

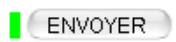

```
Services complémentaires
```

Vous pouvez accéder aux services complémentaires proposés par les Organismes de Protection Sociale via les liens suivants :

- » Mandats de prélèvement : Accéder au module de gestion des mandats
- » Informations utiles : Accédez aux rapports complémentaires pour la gestion RH/paie
- URSSAF : <u>Accéder aux Services +</u>
- CNAM : Accéder aux BPIJ
- Organismes complémentaires : <u>Accéder aux fiches de paramétrage</u>
- MSA : <u>décomptes IJ employeur</u>
- » DSN\_FIAB : Accéder au service FIAB
- CRPNPAC : Accéder aux services complémentaires CRPNPAC
- MSA : Votre espace privé MSA

← RETOUR

• Cliquez sur le lien « Suivi DSN »

URSSAF : Accéder aux Services +

- Ma situation de compte
- Echanges avec mon URSSAF
- Suivi DSN

Vous accédez à votre espace URSSAF :

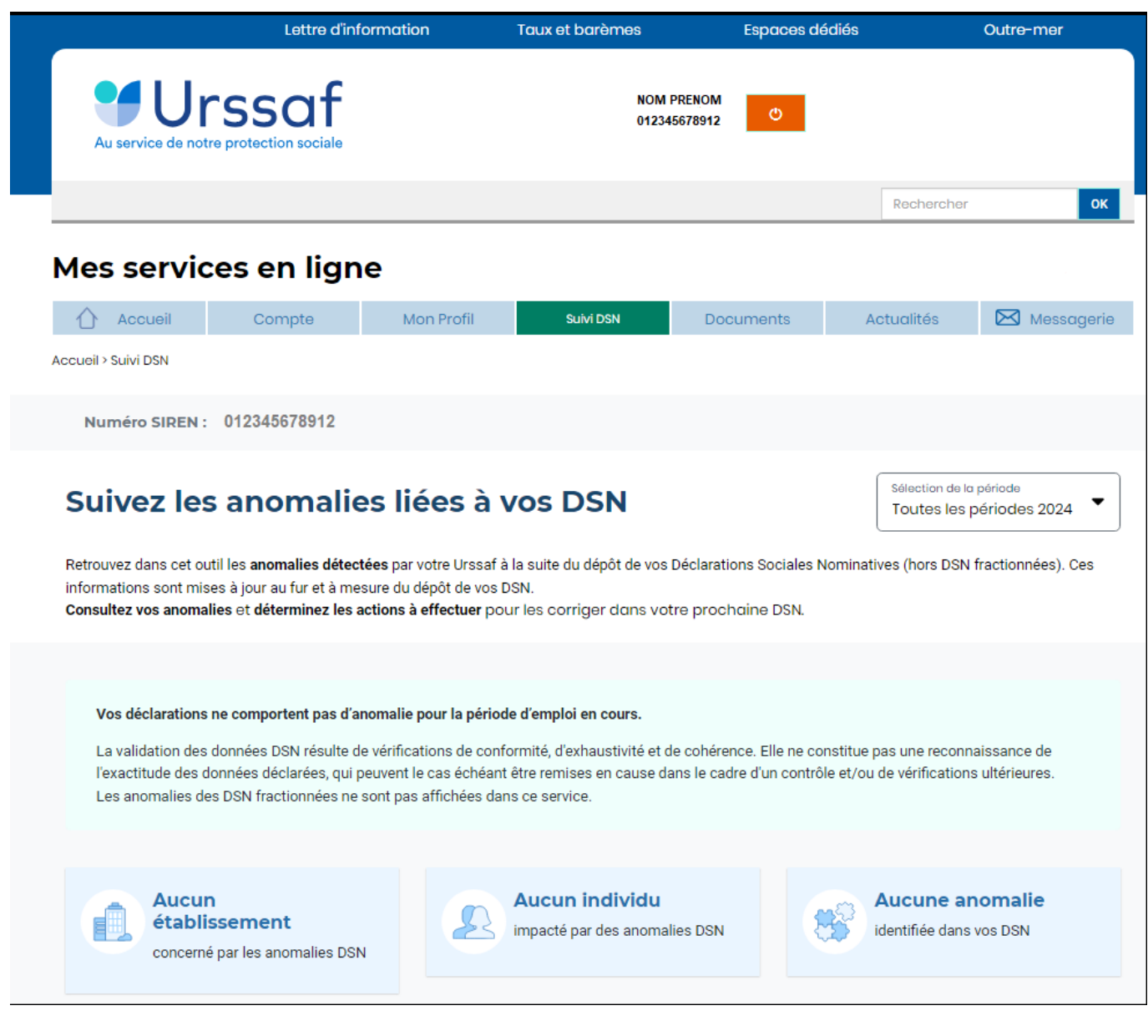

Avec le nouveau service « **Suivi DSN** », vous recevez en plus une notification de votre URSSAF.

Via ce service, l'URSSAF précise :

- l'origine et le détail des anomalies ;
- les modalités de correction.

L'URSSAF vous prodigue également des conseils pour ne pas reproduire vos erreurs.

▶ <u>ler cas : Aucune action n'est requise car il n'y a pas d'anomalie détectée</u>.

## ► 2nd cas : des éléments sont à fiabiliser tels que ci-dessous (assiette, cotisations)

S'il y a des anomalies, vous pouvez les corriger. Il y a deux solutions :

- vous avez déposé votre DSN plusieurs jours avant l'échéance : Vous déposez une nouvelle DSN annule et remplace avant minuit la veille de l'échéance, via le logiciel.
- vous avez déposé votre DSN à l'échéance : Vos modifications et/ou corrections seront reprises dans la DSN du mois suivant.

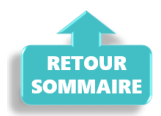

## <u>Gestion des flux DSN / PAS – Cycle de</u> <u>paie</u>

×

Fiche Pratique – PAS : Gestion des flux DSN / PAS – Cycle de paie

×

#### Sommaire :

- <u>Gestion des flux DSN / PAS : le cycle de paie</u>
- Zoom sur… J'établis mes paies
- Zoom sur... Je dépose ma DSN
- Chronologie de mise à disposition des CRM Nominatifs et Financiers

## ► <u>Gestion des flux DSN / PAS : le cycle de paie</u>

Afin de clarifier le cycle de la gestion des flux DSN/PAS, et plus

généralement le cycle de paie, vous trouverez ici les schémas récapitulant les <u>actions à effectuer chaque mois</u> pour garantir la bonne application du dispositif PAS.

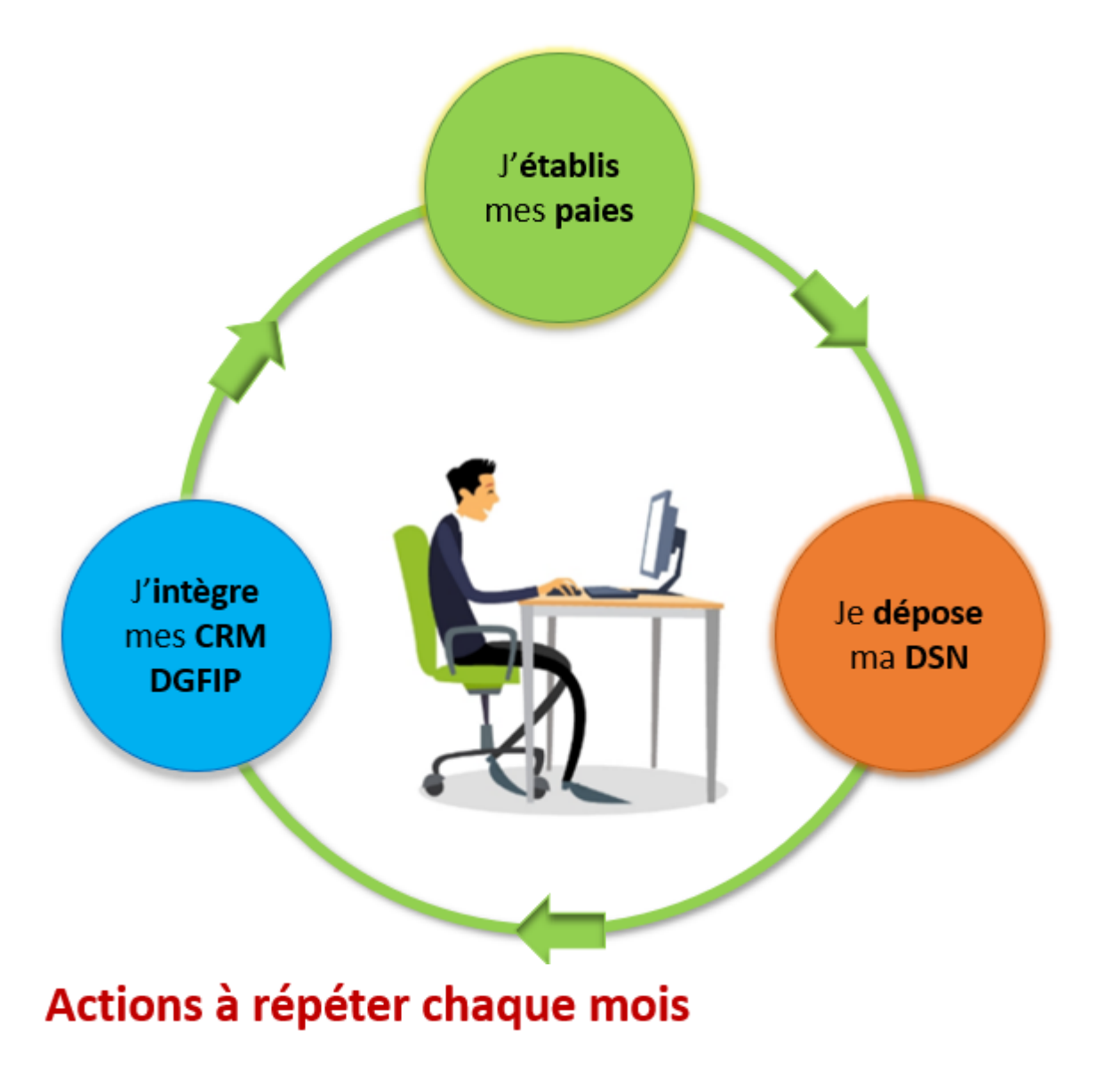

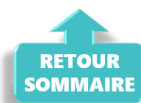

Zoom sur... J'établis mes paies

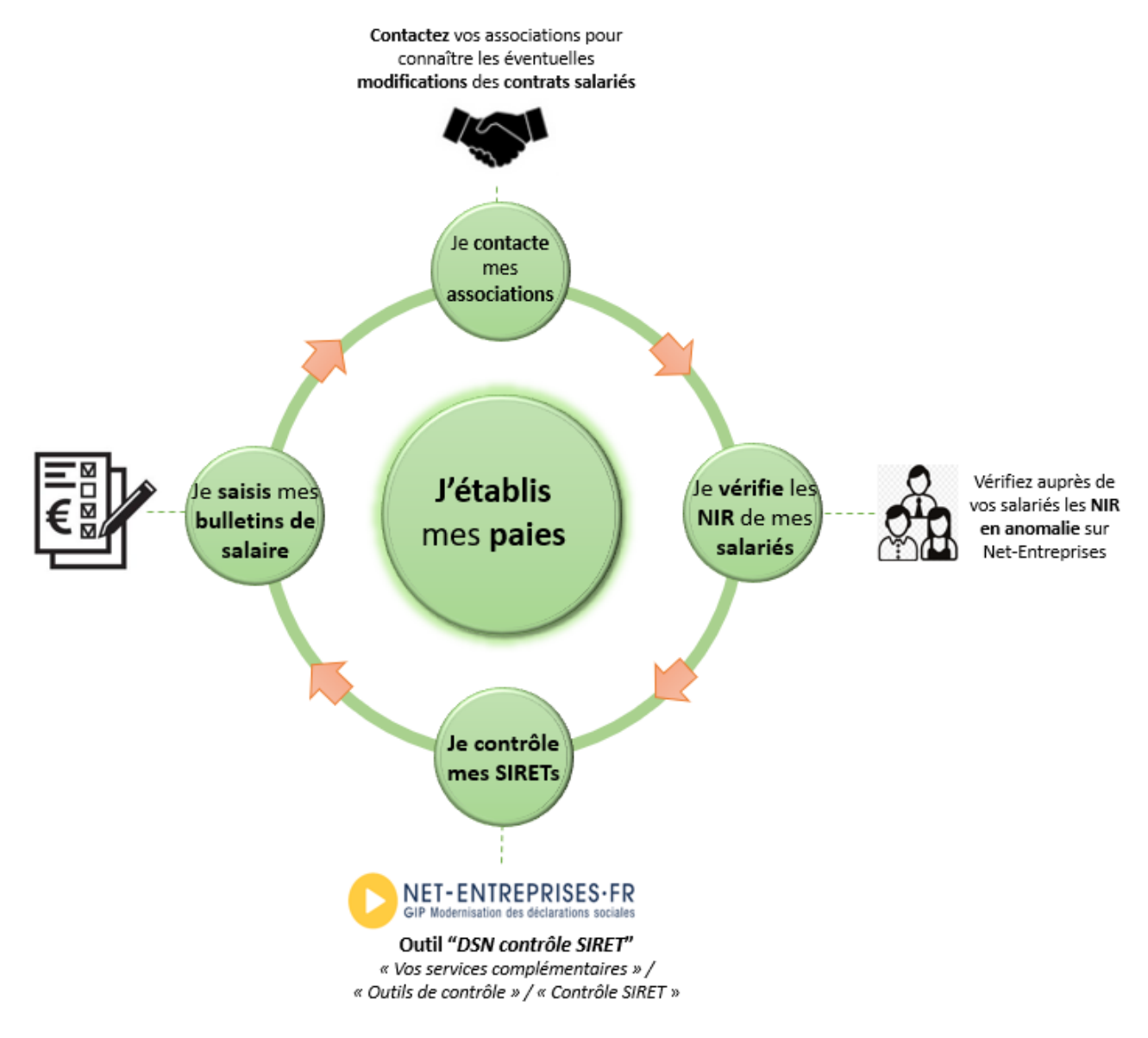

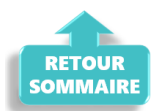

## ► Zoom sur… Je dépose ma DSN

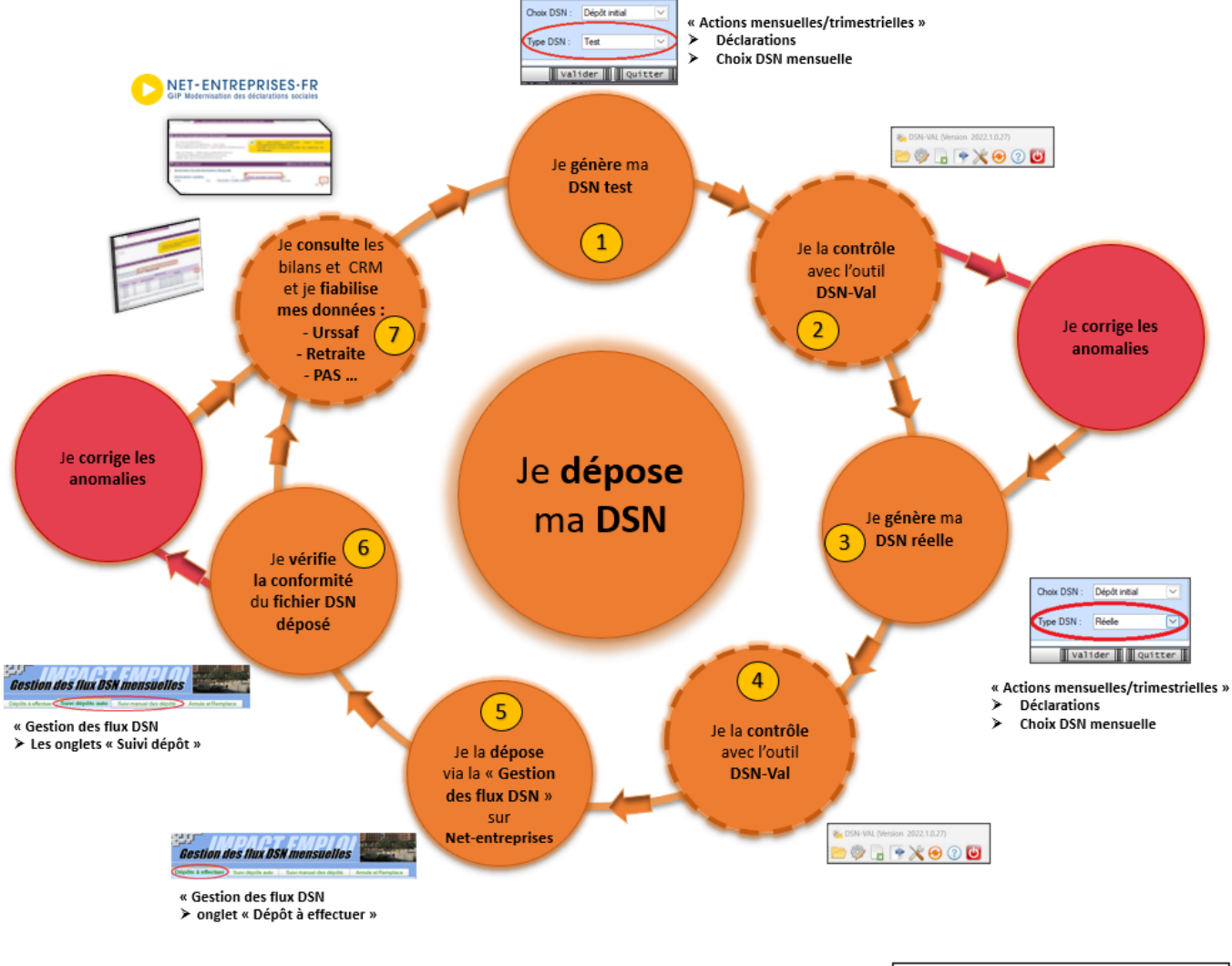

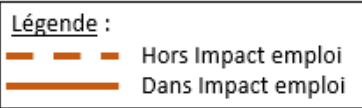

| Etape | 0ù ?            | Action                                                                                             |
|-------|-----------------|----------------------------------------------------------------------------------------------------|
| 1     | IEA             | Je génère ma DSN Test.                                                                             |
| 2     | DSN-Val         | Je contrôle ma « DSN Test » avec l'Outil DSN-Val.                                                  |
| 3     | IEA             | Je génère ma DSN Réelle.                                                                           |
| 4     | DSN-Val         | Je contrôle ma « DSN Réelle » avec l'Outil DSN-Val.                                                |
| 5     | Net-entreprises | Je dépose la « DSN Réelle » via la « Gestion des flux  » sur Net-<br>entreprises.                  |
| 6     | IEA             | Je vérifie la conformité du fichier « DSN Réelle » déposé.                                         |
| 7     | Net-entreprises | Je consulte les bilans de confromité et CRM et je fiabilise mes<br>données : Urssaf, Retraite, PAS |

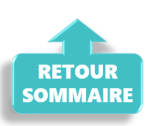

# <u>Chronologie de mise à disposition des CRM</u> <u>Nominatifs et Financiers</u>

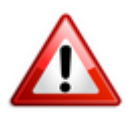

Intégration dans Impact emploi : il est nécessaire de vérifier la disponibilité du retour (bilan/CRM) dans Net-entreprises avant de l'intégrer dans Impact emploi.

#### ▶ <u>CRM Nominatif</u>

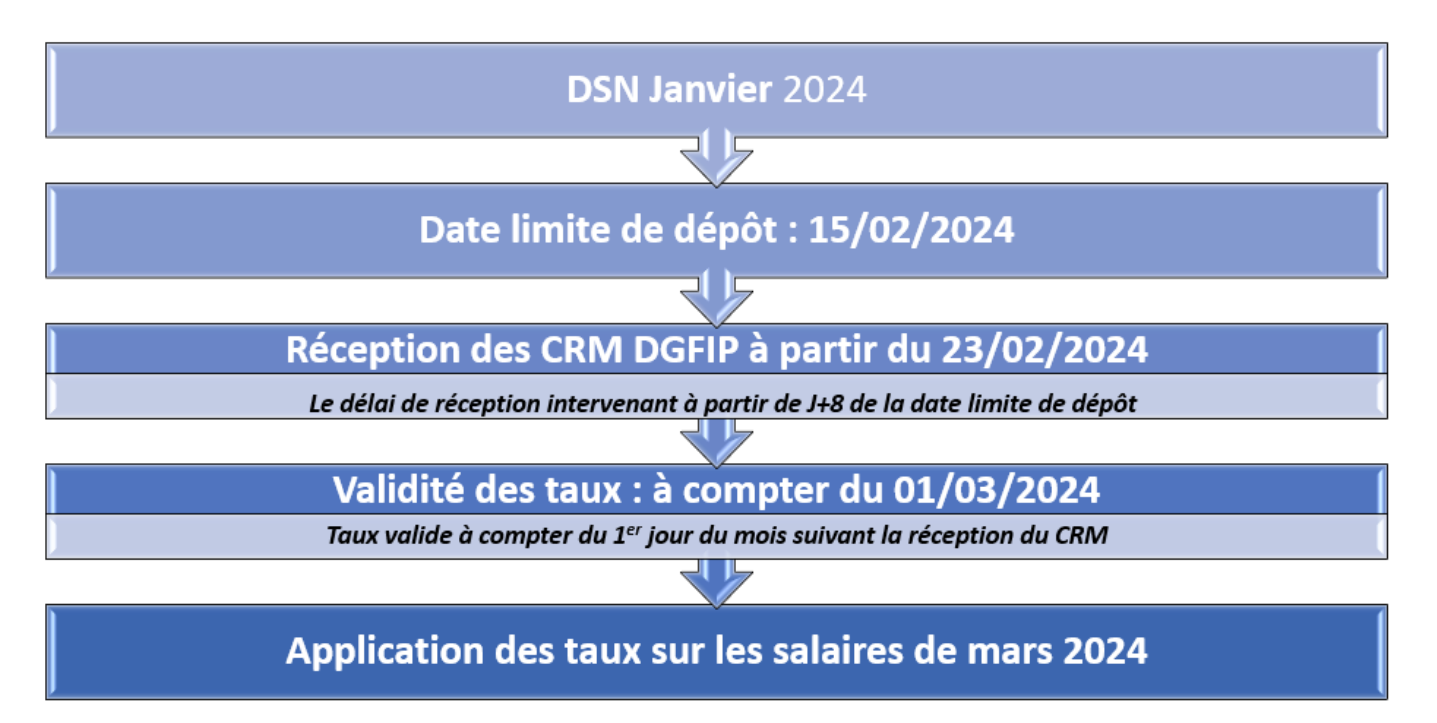

▶ <u>CRM Financier</u>

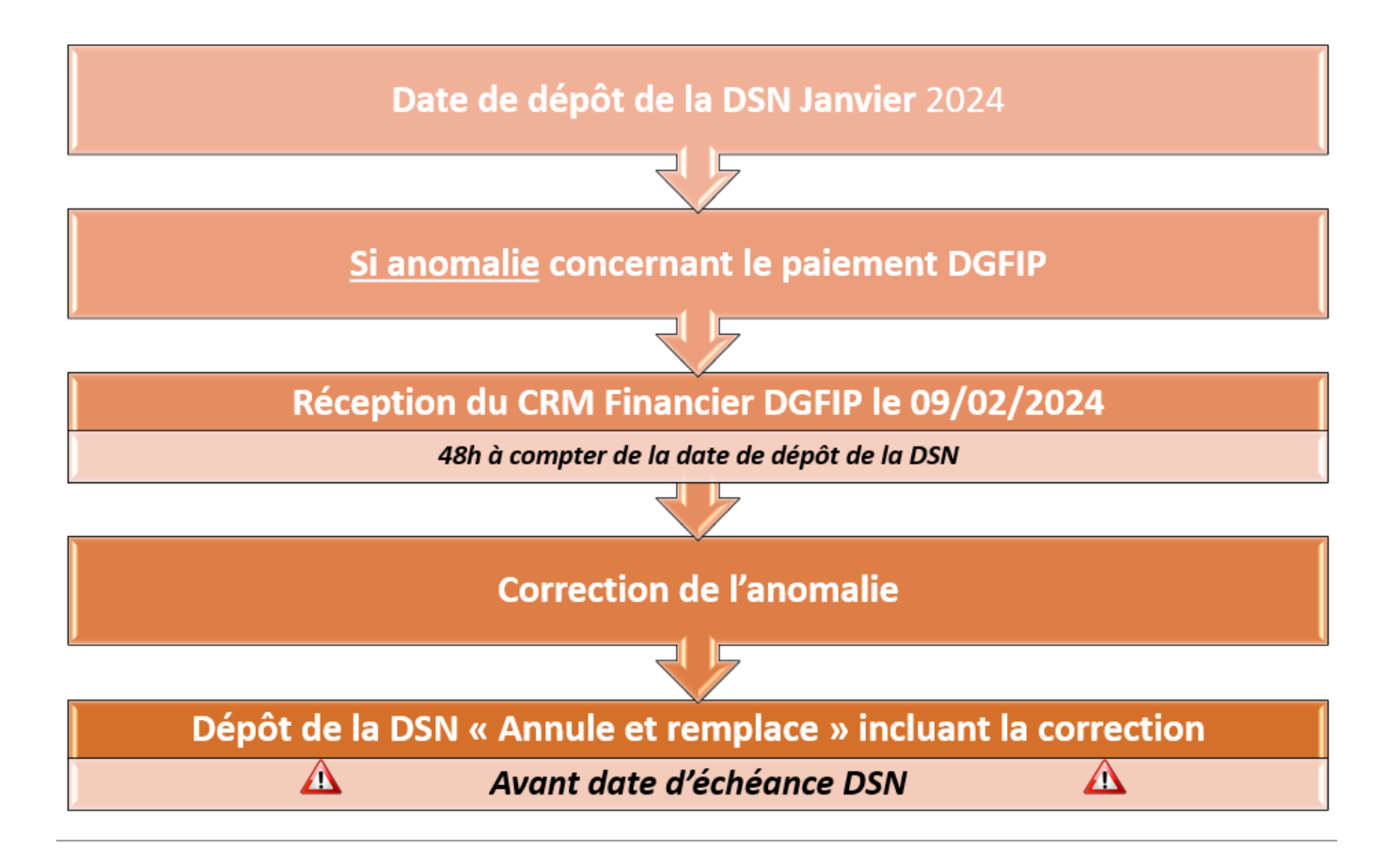

#### ▶ Fiches pratiques Récupération des CRM PAS

Pour procéder à l'intégration des CRM dans Impact emploi, vous devez préalablement avoir réalisé toutes les étapes de la « **Gestion des flux DSN**« .

Suivez <u>ce lien</u> pour découvrir les étapes de l'**intégration automatique des CRM**.

Si vous rencontrez des difficultés, une procédure d'**intégration manuelle des CRM** est disponible : <u>ICI</u>

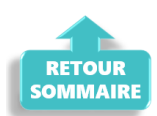

## Déblocage accès au site

×

Fiche pratique technique

Déblocage accès au site

## ► <u>Procédure</u>

- 1 Ouvrir le centre de maintenance
- 2- Cliquer sur 'Comptes utilisateurs'

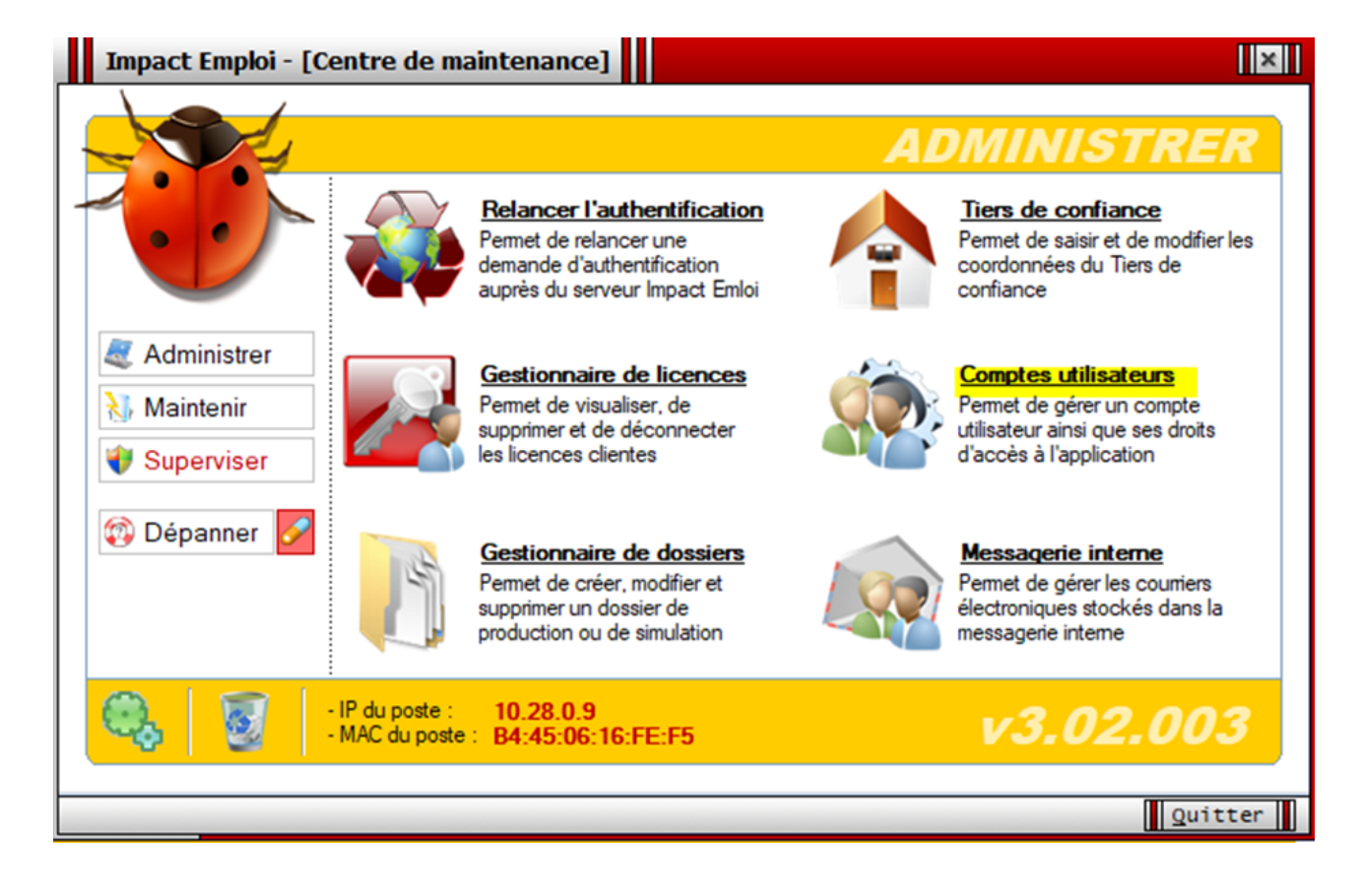

3- Sélectionner la ligne de votre compte et cliquer sur 'Déconnecter' à droite sous le tableau.

| Impact Emplo             | i - [Comptes utilisateurs / Droits d'ac                                                                                                    | cès]            | ×               |
|--------------------------|----------------------------------------------------------------------------------------------------|-----------------|-----------------|
| Comj                     | ntes utilisateurs / Droi                                                                                                    | ts d'accès      |                 |
| - Tiers de confiance :   | and the second second se | ~               |                 |
|                          | Nom détaillé                                                                                                    | <u>Login</u>    | <u>C</u> ^      |
| Administrateur           |                                                                                                    | Administrateur  | 0               |
| compta                   |                                                                                                    | compta          | ۲               |
| рауе                     |                                                                                                    | paye            | <u>@</u>        |
| accueil                  |                                                                                                    | accueil         | 0               |
| paye2                    |                                                                                                    | paye2           | <u>()</u>       |
| paye3                    |                                                                                                    | paye3           |                 |
|                          |                                                                                                    |                 | ~               |
| Impact Emploi            | Net Entreprise                                                                                                    | <u>C</u> omptes | 2 Déconnecter   |
| - Nom utilisateur (logir | 1): Administrateur                                                                                                    | .: DROITS       | D'ACCES :.      |
| - Nom détaillé :         | Administrateur                                                                                                    | Module de       | configuration   |
|                          |                                                                                                    | Module ad       | ministratif     |
| - Mot de passe :         | •••• - Confirmer :                                                                                                    | Module bu       | lletins de paye |
|                          | Le compte est désactivé                                                                                                    | Module dé       | clarations      |
| X Supprimer              |                                                                                                    | Nouveau         | Enregistrer     |
|                          |                                                                                                    |                 | Ouitter         |

4- Relancer Impact emploi

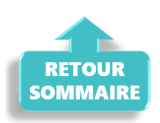

## **Exonérations Zonées : ZRR et ZFRR**

×

Fiche Pratique. Administratif employeur.

Exonération Zone de Revitalisation Rurale (ZRR) et Exonération Zone France Ruralités Revitalisation (ZFRR)

#### Sommaire :

- <u>Contexte</u>
- <u>Définitions</u>
- Application de l'exonération ZRR dans le logiciel
- Application de l'exonération ZFRR dans le logiciel

### Contexte

La réforme des zones de revitalisation rurale (**ZRR**), adoptée en loi de finances pour 2024 (entrée en vigueur le 1<sup>er</sup> juillet 2024), fixe un nouveau zonage appelé « **France ruralités revitalisation** ».

À partir du 1<sup>er</sup> juillet 2024, les zones France ruralités revitalisation (ZFRR) sont créées et les zones de revitalisation rurale (ZRR) sont maintenues de manière exceptionnelle pour les communes ZRR non reclassées en ZFRR.

Un <u>arrêté du 19 juin 2024</u> définit un nouveau zonage afin de maintenir le dispositif ZRR dans les communes qui n'ont pas été reclassées en ZFRR.

À compter du 1<sup>er</sup> juillet 2024, si vous êtes implanté dans une ou plusieurs communes classées en <u>ZFRR</u>, vous pourrez bénéficier de l'exonération ZFRR.

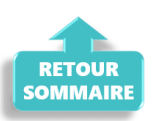

### Définitions

#### ▶ Exonération zonée ZRR (Zone de Revitalisation Rurale)

Les zones de revitalisation rurale (ZRR) ont été créées pour soutenir le développement économique des territoires ruraux fragiles. Les entreprises implantées dans ces zones peuvent bénéficier d'exonérations fiscales et sociales, telles que l'exonération d'impôt sur les bénéfices, de cotisation foncière des entreprises (CFE), et de taxe foncière sur les propriétés bâties.

×

#### ► Exonération zonée ZFRR (Zone France Ruralités Revitalisation)

**Depuis le 1er juillet 2024**, un **nouveau zonage** appelé **France Ruralités Revitalisation (ZFRR)** a été mis en place pour renforcer l'attractivité des territoires ruraux. Les entreprises situées dans ces zones peuvent bénéficier d'exonérations similaires à celles des ZRR, incluant des exonérations de cotisations sociales pour les nouvelles embauches.

#### ▶ Différences entre l'exonération ZRR et l'exonération ZFRR

La principale différence entre les deux dispositifs réside dans **leur zonage** et leur durée d'application.

Les **ZRR** sont des zones définies par des critères socio-économiques spécifiques et bénéficient d'exonérations fiscales et sociales prolongées jusqu'au 30 juin 2024.

En revanche, les ZFRR sont un nouveau zonage introduit à partir du 1er juillet 2024, visant à remplacer progressivement les ZRR tout en offrant des avantages similaires.

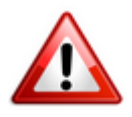

IMPORTANT

En cas de contrôle, l'association doit être en mesure de justifier de son éligibilité à la mesure d'exonération zonée choisie<u>.</u>

Nous vous recommandons de consulter les sites officiels pour vérifier votre éligibilité et obtenir ainsi des informations actualisées. Quelques sites référencés :

- <u>Site Urssaf.fr Exonération zones France ruralités revitalisation</u> (ZFRR).
- <u>Site Boss.gouv.fr Exonérations zonées</u>
- <u>Service-Public.fr Zones de revitalisation rurale (ZRR)</u>
- Economie.gouv.fr S'implanter en zone de revitalisation rurale (ZRR)

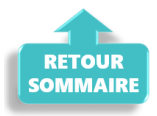

## Application de l'exonération ZRR dans le logiciel

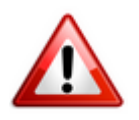

IMPORTANT

**Les salariés** embauches avant le 1er juillet 2024 dans une ZRR et bénéficiant déjà de l'exonération ZRR, continuent à bénéficier de l'exonération ZRR dans les mêmes conditions pour la durée restant à courir du contrat.

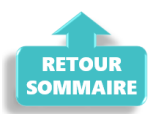

## <u>Application de l'exonération ZFRR dans le</u> <u>logiciel</u>

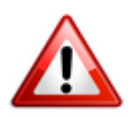

IMPORTANT

A compter du ler juillet 2024, l**es salariés** embauchés dans une association implantée dans une ZFRR peuvent bénéficier de l'exonération ZFRR sous réserve des vérifications d'éligibilité de l'association.

L'exonération ZFRR est d'une durée d'une durée d'un an à compter de la date d'embauche du salarié pour toute embauche à partir du 1er juillet 2024.

Les différentes étapes :

- 1. Vérification de l'éligibilité : Vérifier auprès de l'associationemployeur si sa commune est classée en ZFRR
- 2. Sélection de l'exonération dans la Fiche Employeur : Dans le logiciel de paie, accédez à la Fiche Employeur.
- 3. Validation et sauvegarde de la Fiche Employeur : Valider et sauvegarder les informations dans Impact emploi.

La case à cocher « ZRR » est renommée « ZRR/ZFRR« .

| - Adresse : rue des rosiers                      |
|--------------------------------------------------|
| - <u>Adresse</u> :                               |
| - <u>CP / Ville</u> : 01110                      |
| 🗌 ZFU 🗹 ZRR/ZFRR 🗌 OIG 🔽 ZRD - Date : 02/01/2024 |
| Dates                                            |

En fonction de la date de début du contrat appliquera automatiquement l'exonération zonée adaptée soit

- Pour les contrats créés avant le 1er janvier 2024 bénéficiant déjà de la ZRR, l'exonération ZRR continuera à être appliquée pour les contrats concernés.
- Pour les contrats créés à partir du 1er juillet 2024, l'exonération ZFRR s'appliquera automatiquement.

**4. Sélection de l'exonération** dans la **Fiche Salarié** > **Gestion des contrats** : Dans le logiciel de paie, accédez à la Fiche Salarié > Gestion des contrats.

Sélectionnez la nature « **ZRR ou ZFRR (01/07/2024)**« . Le logiciel appliquera automatique l'exonération **ZFRR** pour un contrat bénéficiant de l'exonération ZFRR à partir du ler juillet 2024.

| Impact Emploi - [Gestion des contrats]                 |                                                 |                                |  |  |  |  |
|--------------------------------------------------------|-------------------------------------------------|--------------------------------|--|--|--|--|
| Informations sur la période                            | nformations sur la période Informations contrat |                                |  |  |  |  |
| - Date début : 01/05/2018 Changement des caractéristiq | ues de l'activités ou                           | Age requis :                   |  |  |  |  |
| - Date fin : Changement des caractéristiq              | ues de l'activités ou 🗸                         | 🗸 âge minimum : sans           |  |  |  |  |
|                                                        | Tomps                                           | 🗸 âge maximum : sans           |  |  |  |  |
|                                                        | Temps                                           | horaires du contrat requis :   |  |  |  |  |
| - Début Contrat : 01/01/2018                           | - Unité de mesure : Heure                       | 🗸 horaire minimum : 1          |  |  |  |  |
| - Type contrat : sans exo 🗸                            | - Quotité de travail l'entreprise : 151,67      | ✓ horaire maximum : 169        |  |  |  |  |
| Salaire réel 🗸                                         | - Quotité de travail du contrat : 13,00         | Durée d'exenération requise :  |  |  |  |  |
| •                                                      | - Mod. exercice : Temps partiel 🗸 8,57 %        |                                |  |  |  |  |
| - Nature contrat : CDI                                 | Informations complémentaires                    | ✓ durée exonération max : 12 m |  |  |  |  |
| - Fin cont. prév. :                                    | - Libellé emploi : Formateur                    |                                |  |  |  |  |
| - Motif CDD :                                          | - Statut catégoriel : Non Cadre                 | Duree du contrat requise :     |  |  |  |  |
| Exoneration                                            | - Fonctionnaire Von                             | sans                           |  |  |  |  |
| - Nature : ZRR ou ZFRR (01/07/2024)                    | - Retraite : Non Retraité                       |                                |  |  |  |  |
|                                                        |                                                 |                                |  |  |  |  |
| Date debut . 01/01/2018 Date hit . 31/12/2018          | - Detache/Expat: Non concerné                   |                                |  |  |  |  |
| Période d'essai                                        | - Lieu de travail : 81755527900014              |                                |  |  |  |  |
| - Date début : - Date fin :                            | Options                                         |                                |  |  |  |  |
| - Régime Alsace / Moselle :                            | - Calcul automatique du plafond :               |                                |  |  |  |  |
| Paramétrage du taux AT (au 20/08/2024)                 | - Formation Professionnelle                     |                                |  |  |  |  |
|                                                        | - Taxe Spécifique CFP :                         |                                |  |  |  |  |
| - Risque AT : 913EH 🗸 🗸 - Taux : 0,00                  | - Retenue fiscale à la source :                 | Historique des messages        |  |  |  |  |
| MODIFICATION                                           |                                                 | Enregistrer <u>A</u> nnule     |  |  |  |  |

**5. Validation et sauvegarde de la Fiche** Salarié: Valider et sauvegarder les informations dans Impact emploi

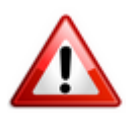

IMPORTANT

**Les salariés** embauchés avant le 1er juillet 2024 dans une ZRR et bénéficiant déjà de l'exonération ZRR, continuent à bénéficier de l'exonération ZRR dans les mêmes conditions pour la durée restant à courir du contrat.

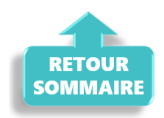

## <u>Gestion des flux DSN – Cycle de paie</u>

×

## Fiche Pratique – Gestion des flux DSN – Cycle de paie

×

Sommaire :

- Gestion des flux DSN : le cycle de paie
- Zoom sur … J'établis mes paies
- <u>Zoom sur… Je dépose ma DSN</u>
- Zoom sur... Je fiabilise mes données

## ► <u>Gestion des flux DSN : le cycle de paie</u>

Afin de clarifier le cycle de la gestion des flux DSN, vous trouverez ici les schémas récapitulant les <u>actions à effectuer chaque mois</u> via le logiciel Impact emploi ET via Net-entreprises pour garantir la transmission des données exactes liées à la protection sociale de vos salariés aux organismes concernés.

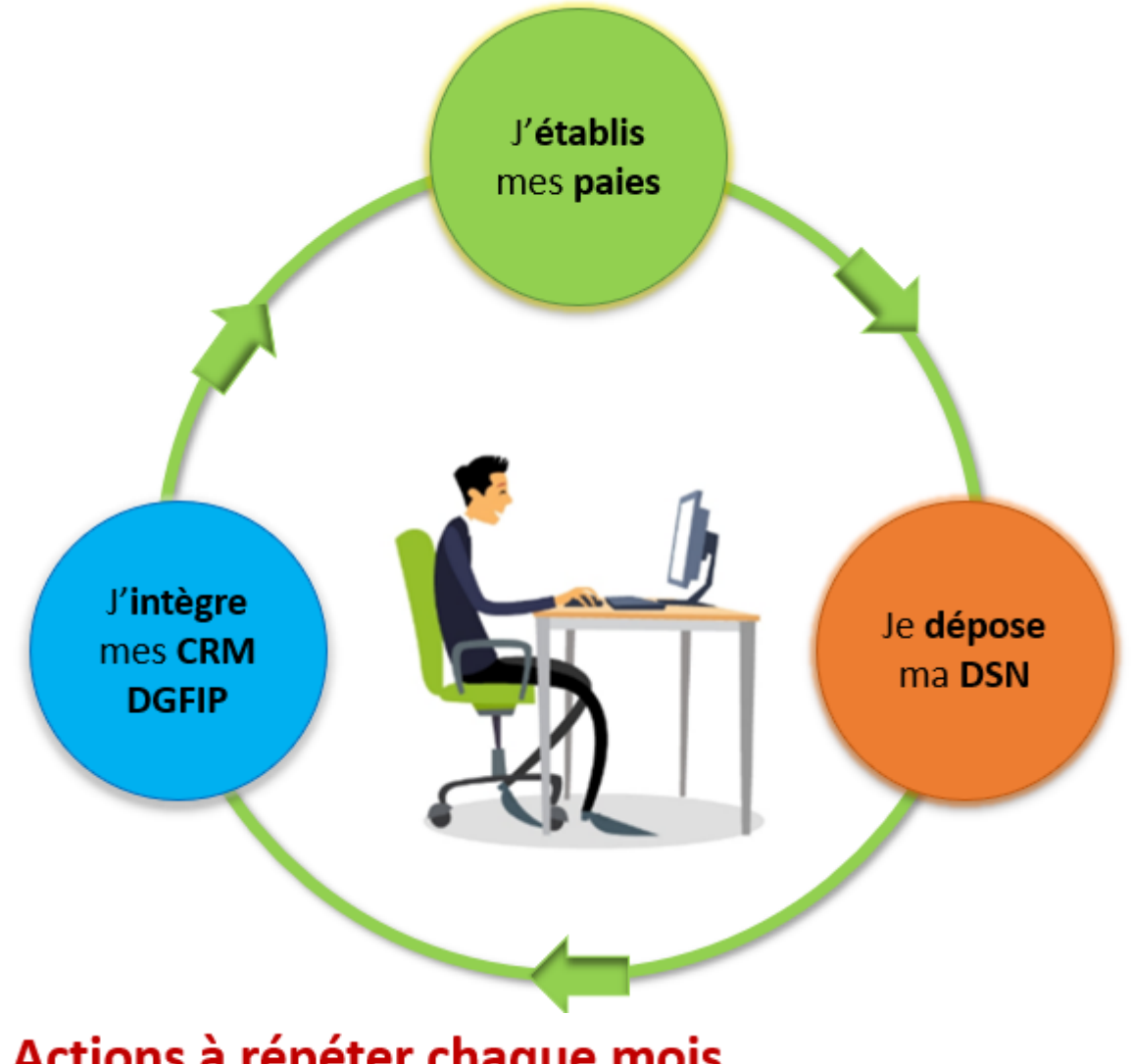

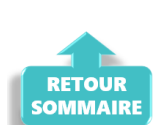

## ► <u>Zoom sur… J'établis mes paies</u>

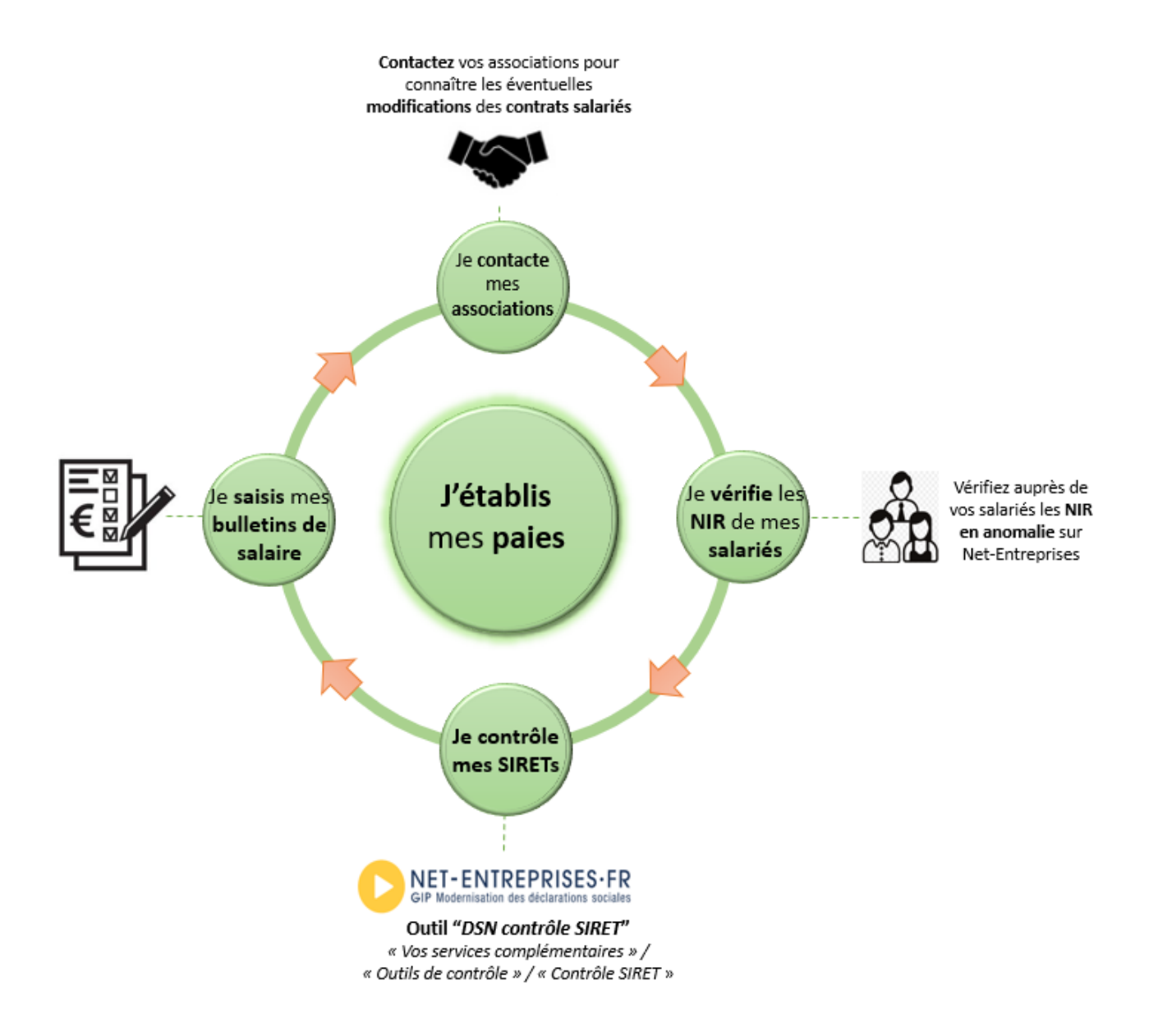

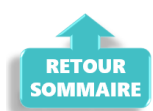

## ► <u>Zoom sur… Je dépose ma DSN</u>

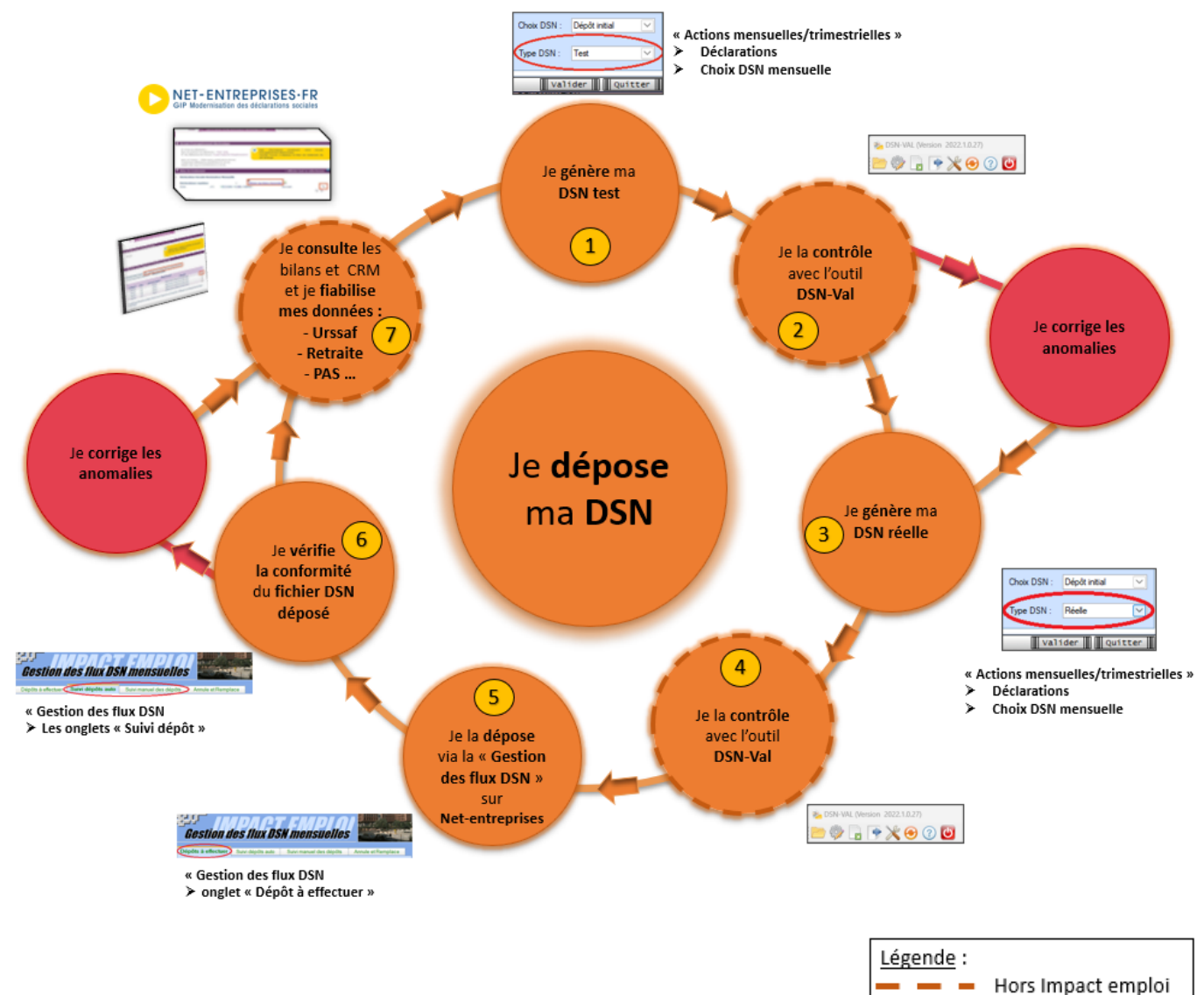

| <br>Hors Impact emploi |
|------------------------|
| <br>Dans Impact emploi |
|                        |

| Etape | 0ù ?            | Action                                                                                             |
|-------|-----------------|----------------------------------------------------------------------------------------------------|
| 1     | IEA             | Je génère ma DSN Test.                                                                             |
| 2     | DSN-Val         | Je contrôle ma « DSN Test » avec l'Outil DSN-Val.                                                  |
| 3     | IEA             | Je génère ma DSN Réelle.                                                                           |
| 4     | DSN-Val         | Je contrôle ma « DSN Réelle » avec l'Outil DSN-Val.                                                |
| 5     | Net-entreprises | Je dépose la « DSN Réelle » via la « Gestion des flux  » sur Net-<br>entreprises.                  |
| 6     | IEA             | Je vérifie la conformité du fichier « DSN Réelle » déposé.                                         |
| 7     | Net-entreprises | Je consulte les bilans de confromité et CRM et je fiabilise mes<br>données : Urssaf, Retraite, PAS |

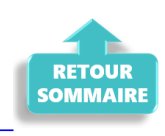

## ► Zoom sur... Je fiabilise mes données

Ce paragraphe détaille l'étape <sup>7</sup> du cycle **Je dépose ma DSN** : la fiabilisation des données.

#### Préambule

Vérifier la disponibilité des Comptes-Rendus Métiers (CRM) et les bilans sur le tableau de bord de Net-entreprises.

Dès que le retour est disponible, il est nécessaire d'analyser son contenu et corriger les éventuelles anomalies.

▶ <u>Comment accéder aux Comptes-Rendus Métiers (CRM) et bilans ?</u>

Pour consulter les Comptes Rendus Métiers (CRM) et les bilans sur le tableau de bord de Net-entreprises, suivez ces étapes :

- 1. <u>Connexion</u> : Connectez vous à votre compte sur <u>Net-entreprises.fr</u>.
- Accès au tableau de bord DSN : Une fois connecté, accédez au tableau de bord DSN (Déclaration Sociale Nominative).

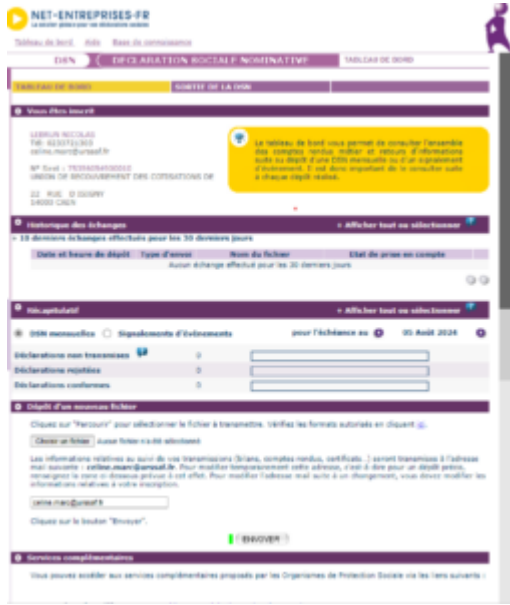

3. <u>Sélection de la DSN</u> : Cliquez sur la DSN pour laquelle vous voulez consulter les CRM et bilans.

4. <u>Consultation des CRM et bilans</u> : Cliquez sur l'icône de loupe en face de chaque dépôt pour consulter les différents bilans et CRM mis à disposition par les organismes de protection sociale.

Ces étapes vous permettront de vérifier les informations transmises et de corriger les éventuelles anomalies.

#### ▶ Quels sont les différents Comptes-Rendus Métiers (CRM) et bilans mis à disposition sur Net-entreprises ?

Voici les principaux Comptes-Rendus Métiers (CRM) et bilan mis à disposition selon l'organisme sur Net-Entreprises :

| Organisme /<br>Administration                            | CRM mis à disposition                                                                                                    |
|----------------------------------------------------------|----------------------------------------------------------------------------------------------------|
| Agirc Arrco                                              | <ul> <li>Le compte rendu métier de type synthèse</li> <li>Le CRM de type notification</li> <li>Les écarts mentionnés par exemple sur les erreurs de<br/>plafond doivent être analysés et s'il y a lieu la<br/>correction effectuée en paie</li> </ul>                      |
| Assurance maladie                                        | <ul> <li>Bilan de non reconstitution du signalement</li> <li>Si le CRM porte une anomalie relevant de la<br/>responsabilité de l'employeur, le signalement doit<br/>être corrigé ou une DSI IJ opérée pour garantir le<br/>droit du salarié</li> </ul>                     |
| Administration<br>fiscale –<br>DGFIP                     | <ul> <li>Compte rendu métier nominatif (CRM nominatif)</li> <li>Compte rendu métier financier (CRM financier)</li> </ul>                                                                                                    |
| CNAV                                                     | <ul> <li>Bilan d'identification des salariés (BIS) : les cas<br/>où le BIS retourne un autre NIR que celui déclaré ou<br/>un NIR à la place d'un NTT déclaré doivent être<br/>corrigés pour la paie du mois suivant</li> <li>Contrôles inter déclarations (CID)</li> </ul> |
| France Travail                                           | <ul> <li>Bilan de non reconstitution du signalement – si le<br/>signalement n'est pas possible compte tenu des données<br/>mensuelles antérieures, une AED doit être faite</li> <li>Attestation employeur rematérialisée (AER)</li> </ul>                                  |
| Prévoyance,<br>mutuelle et<br>délégataires de<br>gestion | • Bilan de traitement de l'Institut de Prévoyance (IP)<br>et/ou de la mutuelle concernée                                                                                                    |
| Urssaf                                                   | • Bilan de traitement Urssaf : les écarts de taux et<br>d'assiette doivent être corrigés dans la DSN du mois<br>suivant sur la période d'afférence                                                                                                    |

Dans ce tableau, les CRM avec des anomalies critiques pour les droits des salariés sont suivis des éléments clés à traiter.

#### ▶ <u>La Fiabilisation</u>

#### • <u>Données retraites</u>

Pour fiabiliser les données relative à la retraite, consultez la <u>Fiche</u> <u>Pratique « Accéder au tableau de bord de l'AGIRC ARRCO</u>.

#### • Données DGFiP

Vous disposez d'une aide pour la fiabilisation de vos données fiscales via la <u>Fiche Pratique « Gestion des flux DSN / PAS – Cycle de paie »</u>.

#### • <u>Données Urssaf</u>

Vous pouvez les récupérer via le site <u>Net-entreprises.fr</u> ou via l'espace individuel <u>Urssaf.fr</u>. La <u>Fiche Pratique « Accéder au tableau de bord DSN de l'URSSAF</u> est à votre disposition pour vous aider à fiabiliser vos données sociales.

#### Pour en savoir plus …

• La vidéo sur le tableau de bord de la DSN réalisée par Net-entreprises

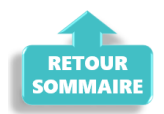

## <u>CCN Alisfa – nouveauté bulletin de</u> <u>paie</u>

×

## Fiche Pratique - CCN ALISFA

×

## <u>Contexte</u>

La CCN ALISFA a actualisé son mode de calcul de la rémunération.

En attendant des développements supplémentaires dans une version prochaine, voici quelques conseils pour les bulletins de janvier.

Une étude est en cours pour pouvoir intégrer une zone « salaire socle », et l'affichage de la pesée.

## <u>Saisie du bulletin</u>

1) Modifier les infos complémentaires du salarié. Supprimer le coefficient précédent, compléter le nombre de point d'ancienneté comme indiqué dans la nouvelle classification. (ATTENTION à bien sélectionner ancienneté distincte sur le bulletin de paie)

| Impact Emploi - [Fiche administrative salarié]                                        | arié                                                                              |
|---------------------------------------------------------------------------------------|-----------------------------------------------------------------------------------|
| NI : Managananan 24 Nom : Prénom : Prénom :                                           | Navigation                                                                        |
| onvention collective Informations complémentaires Informations DSN                    | Créer un salarié :<br>Piche vide<br>Modfier un salarié :<br>Ouvrir<br>Enregistrer |
| Supprimer l'information Nouvelle information Modifier l'information                   | Gestion employeur :                                                               |
| Date de début : 01/01/2024 - Date de fin : 31/12/2024                                 | Multi-employeurs                                                                  |
| - Niveau : Coefficient : - Indice de départ :                                         | Retour à l'écran principal<br>Convention collective                               |
| 0,000 %  • Pts d'ancienneté : 20,00000  • distincte sur le bulletin de paie           | Gestion des contrats<br>Caisses sociales                                          |
| - Autres pts : Taux horaire : Pts min conventionnel :                                 | Coordonnées bancaires / Salair<br>Informations complémentaires                    |
| - Groupe :                                                                            | Formulaires types liés à l'emploi                                                 |
| - Horaire behamadaire : $\bigcirc$ <= 10H $\bigcirc$ > 10H et < 24H $\bigcirc$ => 24H | Liste des bulletins                                                               |

2) Aller sur la saisie des salaires sur le mois de janvier 2024, Saisir le salaire socle dans la zone salaire de base = 22100/12= 1841.67

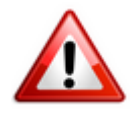

Pour les temps partiels calculer le prorata au temps de travail.

3) Dans la zone « données conventionnelles, le montant de la prime d'ancienneté s'est bien calculé pour un temps complet, dans notre cas 20 points\* valeur du point 4.5833 = 91.67.

Attention, le calcul de la prime d'ancienneté est proratisé à tort pour les temps partiels. Il convient d'effacer le montant calculé automatiquement et de saisir le bon montant.

| Impact Emploi - [Bulletin de sal         | aire]     <br>; ;<br>/<br>/ | iche du bulletin d                 | e sala       | ire'                                                           |
|------------------------------------------|-----------------------------|------------------------------------|--------------|----------------------------------------------------------------|
| Siret R                                  | aison sociale ETA           | BLISSEMENT NUMERO 01               |              | Navigation 📃 🚺                                                 |
| NNI S                                    | alarié                      | li ante                            |              | Général                                                        |
| Janvier 2024 Periode d                   | J'emploi 01/01/2024 a       | u 31/01/2024 1er trimest           | re 2024      | Via le bulletin précédent                                      |
| Quotité 151.67                           |                             |                                    |              | Enregistrer                                                    |
| Salaire de base 0,00                     |                             |                                    |              | X Supprimer                                                    |
|                                          |                             |                                    |              | 🛕 Aperçu bulletin détaillé                                     |
|                                          |                             |                                    |              | 🔍 Aperçu bulletin simplifié                                    |
| Données conventionnelles                 |                             | Pénibilité                         |              | Impression du bulletin                                         |
| Libellé                                  | Complément Libellé          | Montant Début rattachement         | Fin 🔂        | A partir du brut                                               |
| Prime d'ancienneté                       |                             | 91,67 01/01/2024                   | ^            |                                                                |
| Ajustement SMIC                          |                             | 0.00 01/01/2024                    |              | A partir du net                                                |
| Astreinte                                |                             | 0.00 01/01/2024                    |              | Retour à l'écran principal                                     |
| Déroulement de carrière                  |                             | 0,00 01/01/2024                    |              | Zones complémentaires                                          |
| Rémunération individuelle supplémentaire |                             | 0.00 01/01/2024                    |              | Gestion connés navés                                           |
| Prime de sujetion                        |                             | 0.00 01/01/2024                    |              | Descine conges payes                                           |
| Ajustement conventionnei                 |                             | 0.00 01/01/2024                    |              | Donnees conventionnelles, Peniblilit                           |
| Supplément familial                      |                             | 0.00 01/01/2024                    | U            | Fin de contrat                                                 |
| Supplement raminar                       | 1                           | <                                  | >            | Arrêt de travail                                               |
| Brut<br>Net à payer avant imposition     | 0,00 Net i<br>0,00 Net i    | mposable<br>payer après imposition | 0,00<br>0,00 | Régularisations des cotisations<br>Liste des bulletins générés |
| NOUVEAU Bulletin généré en               | Inconnu Rattacher           | nent Création 08/                  | 01/2024      | Quitter                                                        |

Ensuite toujours dans données conventionnelles, choisir « salaire additionnel » faire le calcul, dans notre cas 217 points \* valeur du point 4.5833 = 994.58.

Enfin, il convient de saisir la valeur « acquisition compétences », dans notre cas la salariée à plus de 20 ans de présence dans l'entreprise, et donc 45 points. 45\* 4.5833= 206.25 €.

| Impact Emploi - [Bulletin de sal    | aire]                  |              |                          | ×                                    |
|-------------------------------------|------------------------|--------------|--------------------------|--------------------------------------|
| نېږي.<br>نکونو د بر نه زمې و        | تنزير:<br>Fic          | ane du la    | nulletin de sa           | laire                                |
| Siret R                             | aison sociale          |              |                          | Navigation 📃 🚺                       |
|                                     | alarié Autora          | -            |                          | Général                              |
|                                     |                        |              | 0                        |                                      |
| Janvier 2024 Periode d              | d'emploi 01/01/2024 au | 31/01/2024   | 1er Trimestre 2024       | Via le bulletin précédent            |
|                                     |                        |              |                          | Modifier le bulletin en cours        |
| Quotité 151,67                      |                        |              |                          | Enregistrer                          |
| Salaire de base 1 841,67            |                        |              |                          | X Supprimer                          |
|                                     |                        |              |                          |                                      |
|                                     |                        |              |                          |                                      |
| Données conventionnelles            |                        | Pér          | nibilité                 | Aperçu bulletin simplifie            |
|                                     |                        |              |                          | Impression du bulletin               |
| Libellé<br>Prime Ségur              | Complément Libellé     | Montant      | Début rattachement Fin 1 | A partir du brut                     |
| Prime décentralisée                 |                        | 0.00         | 01/01/2024               | A partir du net                      |
| Indemnité différentielle de reprise |                        | 0.00         | 01/01/2024               | Retour à l'égrap principal           |
| Salaire additionnel                 |                        | 994.58       | 01/01/2024               |                                      |
| Acquisition compétences palier 1    |                        | 0.00         | 01/01/2024               | Zones complémentaires                |
| Acquisition compétences palier 2    |                        | 0.00         | 01/01/2024               | Gestion congés payés                 |
| Acquisition compétences palier 3    |                        | 206,25       | 01/01/2024               | Données conventionnelles, Pénibilité |
| Indemnités de maintien de salaire   |                        | 0.00         | 01/01/2024               | Fin de contrat                       |
| Prime personnelle                   |                        | 0.00         | 01/01/2024               | Arrêt de travail                     |
|                                     |                        | <            | >                        | Régularisations des ontisations      |
| Brut                                | 059,17 Net imp         | osable       | 2 508,8                  | 0                                    |
| Net à payer avant imposition        | 2 421,64 Net à pa      | iyer après i | mposition 2 288,6        | 7 Liste des bulletins générés        |
| MODIFICATION Bulletin généré en     | 3.01.006 Rattachement  | 2401         | Création 08/01/2024      | Quitter                              |

## <u>Bulletin de paie</u>

#### ▶ Bulletin détaillé

| Convention : 1261 - CCN des acteurs du lien soci |                                |  |  |  |
|--------------------------------------------------|--------------------------------|--|--|--|
| Taux horaire :                                   | Coefficient :                  |  |  |  |
| Indice de départ :                               | Valeur point : 4.5833          |  |  |  |
| Points d'ancienneté : 20                         | Points complémentaires :       |  |  |  |
| % ancienneté :                                   | Complt minimum conventionnel : |  |  |  |

#### 25 rue de verdun 50120 EQUEURDREVILLE HAINNEVILLE

SPECIMEN

×

#### SPECIMEN

#### SPECIMEN

|                                                                                                    |             |       |      | ns salariales                                     |       | Cotisations patronales |         |
|----------------------------------------------------------------------------------------------------|-------------|-------|------|---------------------------------------------------|-------|------------------------|---------|
| Désignation                                                                                              | NB d'heures | Bases | Taux | Montant                                           | Bases | Taux                   | Montant |
| Salaire<br>Prime d'ancienneté<br>Salaire additionnel<br>Acquisition compétences palier 3<br>Salaire Brut | 151.67      |       |      | 1 841.67<br>91.67<br>994.58<br>206.25<br>3 134.17 |       |                        |         |

| 0                 |                                        |                                     |        |
|-------------------|----------------------------------------|-------------------------------------|--------|
| Convention        | 1261 - CCN des acteurs<br>du lien soci | Valeur du point                     | 4.5833 |
| % ancienneté      |                                        | Points d'ancienneté                 | 20     |
| Points compétence |                                        | Complément minimum<br>conventionnel |        |

| SALAIRE BRUT                     | Quantité ou<br>base | Montant  |
|----------------------------------|---------------------|----------|
| Salaire de base                  | 151.67              | 1 841.67 |
| Prime d'ancienneté               |                     | 91.67    |
| Salaire additionnel              |                     | 994.58   |
| Acquisition compétences palier 3 |                     | 206.25   |
| TOTAL BRUT                       |                     | 3 134.17 |

## Indemnité de maintien de salaire

Pour les salariés qui avec la nouvelle classification ont un salaire inférieur à celui qu'ils avaient avec l'ancienne, dans données conventionnelle, vous trouverez une ligne vous permettant de saisir l'»indemnité de maintien de salaire ».

| Impact Emploi - [Bulletin de sala   | ire]                               |                       |                    |                      | ×                                    |
|-------------------------------------|------------------------------------|-----------------------|--------------------|----------------------|--------------------------------------|
| نکن با در در زرمی .                 | تريخ<br>Fic                        | he du l               | bulletin d         | e sala               | aire                                 |
| Siret Ba                            | aison sociale                      | and the second        | 100                |                      | Navigation 📃 🚺                       |
|                                     |                                    |                       |                    |                      | Général                              |
|                                     | lane /                             |                       |                    |                      |                                      |
| Periode d                           | amploi 01/01/2024 au 1             | 31/01/2024            | 1 or Trimoct       | 2024                 | Via le bulletin précédent            |
| Janvier 2024                        | emplor 01/01/2024 au               | 31/01/2024            | ier minest         | e 2024               | 🔒 Modifier le bulletin en cours      |
| Quotité 151,67                      |                                    |                       |                    |                      | Enregistrer                          |
| Salaire de base 1 841,67            |                                    |                       |                    |                      | X Supprimer                          |
|                                     |                                    |                       |                    |                      | 🛕 Aperçu bulletin détaillé           |
|                                     |                                    |                       |                    |                      | 🔍 Aperçu bulletin simplifié          |
| Données conventionnelles            |                                    | Pé                    | nibilité           |                      | 🔮 Impression du bulletin             |
| Libellé                             | Complément Libellé                 | Montant               | Début rattachement | Fin 🔟                | A partir du brut                     |
| Prime Ségur                         |                                    | 0,00                  | 01/01/2024         | ^                    |                                      |
| Prime décentralisée                 |                                    | 0.00                  | 01/01/2024         |                      | A partir du net                      |
| Indemnité différentielle de reprise |                                    | 0.00                  | 01/01/2024         |                      | Retour à l'écran principal           |
| Salaire additionnel                 |                                    | 994,58                | 01/01/2024         |                      | Zones complémentaires                |
| Acquisition compétences palier 1    |                                    | 0.00                  | 01/01/2024         |                      |                                      |
| Acquisition compétences palier 2    |                                    | 0.00                  | 01/01/2024         |                      | Gestion conges payes                 |
| Acquisition compétences palier 3    |                                    | 206.25                | 01/01/2024         |                      | Données conventionnelles, Pénibilité |
| Indemnités de maintien de salaire   |                                    | 0.00                  | 01/01/2024         |                      | Fin de contrat                       |
| Prime personnelle                   |                                    | 0.00                  | 01/01/2024         | ×                    | Arrêt de travail                     |
|                                     |                                    | <                     |                    | >                    | Régularisations des cotisations      |
| Brut3Net à payer avant imposition2  | 059,17 Net impo<br>421,64 Net à pa | osable<br>yer après i | imposition         | 2 508,80<br>2 288,67 | Liste des bulletins générés          |
| MODIFICATION Bulletin généré en     | 3.01.006 Rattachement              | 2401                  | Création 08/0      | )1/2024              | Quitter                              |

## <u>Montant Net Social. Apprenti avec une</u> <u>rémunération > 79 % SMIC</u>

×

## Fiche Pratique – Montant Net Social. Apprenti avec une rémunération > 79 % SMIC

×

### Contexte

#### ▶<u>Nouvelle mention sur le bulletin de paie</u>

les bulletins de salaire de septembre comporteront une mention nouvelle : le montant net social. Cette nouvelle donnée servira uniquement aux allocataires du RSA et de la prime d'activité dans un premier temps.

#### <u>□Une nouvelle donnée de référence</u>] :

Le « montant net social » correspond au revenu net après déduction de l'ensemble des prélèvements sociaux rendus obligatoires par la loi. Ce montant net social 🛛 va apparaître sur vos bulletins de salaire à compter de la fin du mois de juillet. À terme, ce montant net social sera l'information prise en compte par tous les organismes sociaux pour établir les droits aux différentes prestations.

Pour vérifier les modalités de calcul, le BOSS comporte un onglet dédié : <u>Montant net social – Boss.gouv.fr</u>

## ► <u>Calcul</u>

Le « montant net social » est constitué de l'ensemble des sommes brutes correspondant aux rémunérations et revenus de remplacement versés par les employeurs à leurs salariés (salaires, primes, rémunération des heures supplémentaires, avantages en nature, indemnités de rupture, etc.), diminuées des cotisations et contributions sociales qui leur sont applicables.

Pour vérifier le calcul, il est préférable d'ouvrir le bulletin détaillé.

### ► <u>Bulletin de paie</u>

Bulletin de paie simplifié

| Éléments                                              | Quantité ou<br>base | Montant               |                            |                |
|-------------------------------------------------------|---------------------|-----------------------|----------------------------|----------------|
| SALAIRE<br>SALAIRE BRUT                               | 151.67              | 2 500.00<br>2 500.00  |                            |                |
| Cotisations et contributions sociales                 | Base                | Taux salarial         | Part salarié               | Part employeur |
| SANTE                                                 |                     |                       |                            |                |
| Sécurité Sociale - Maladie Maternité Invalidité Décès | 1 119.68            |                       |                            | 175.00         |
| Complémentaire Santé                                  | 3 666.00            | 0.47                  | 17.23                      | 17.23          |
| ACCIDENTS DU TRAVAIL - MALADIES PROFESSIONNELLES      | 2 500.00            |                       |                            | 48.25          |
| RETRAITE                                              |                     |                       |                            |                |
| Sécurité Sociale plafonnée                            | 1 119.68            | 6.90                  | 77.26                      | 213.75         |
| Sécurité Sociale déplafonnée                          | 1 119.68            | 0.40                  | 4.48                       | 47.50          |
| Complémentaire Tranche 1                              | 1 119.68            | 5.15                  | 57.66                      | 179.00         |
| FAMILLE                                               | 2 500.00            |                       |                            | 86.25          |
| ASSURANCE CHÔMAGE                                     |                     |                       |                            |                |
| Chômage                                               | 1 119.68            |                       |                            | 105.00         |
| AUTRES CONTRIBUTIONS DUES PAR L'EMPLOYEUR             |                     |                       |                            | 10.40          |
| CSG déductible de l'impôt sur le revenu               | 0.00                | 6.80                  |                            |                |
| CSG/CRDS non déductible de l'impôt sur le revenu      | 0.00                | 2.90                  |                            |                |
| EXONERATIONS DE COTISATIONS                           |                     |                       |                            | -157.06        |
| TOTAL DES COTISATIONS ET CONTRIBUTIONS                |                     |                       | 156.63                     | 725.32         |
| RETENUES ET REMBOURSEMENTS DIVERS                     |                     |                       |                            |                |
| MONTANT NET SOCIAL                                    |                     |                       | 2 343.37                   |                |
| NET A PAYER AVANT IMPOT SUR LE REVENU                 |                     |                       |                            | 2 343.37       |
|                                                       |                     |                       |                            |                |
| Impôt sur le revenu                                   | Base                | Taux pe<br>Taux non p | rsonnalisé<br>personnalisé | Montant        |
| Impôt sur le revenu prélevé à la source               | 0.00                |                       | 0.00                       | 0.00           |
| Not see of an average                                 |                     |                       |                            | 0.049.67       |
| Net payé en euros                                     |                     |                       |                            | 2 343.37       |
|                                                       |                     | Total versé par l'    | employeur                  | 3 225.32       |

Salaire brut -total des cotisations et contributions

2500-156.63 **=2343.37** 

<u>RETOUR SOMMAIRE</u> Montant net social